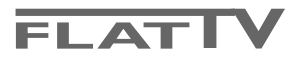

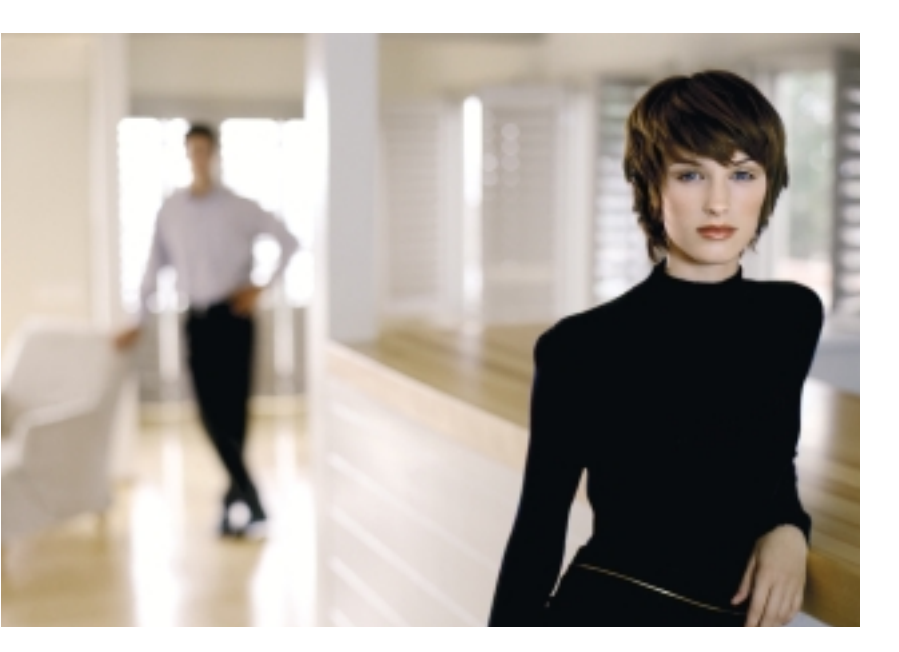

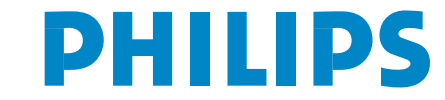

SEE EVERY THING EXPERIENCE EVERY THING

### Szervíz!

Ha a készülékkel kapcsolatban olyan kérdése merül fel, amit a használati utasítás alapján nem tud megoldani, kérje a helyi Philips márkaszervíz segítségét. Lásd a mellékelt füzetet a Philips márkaszervizek címlistájával! Mielőtt a szervíz segítségét kérné, kérjük, hogy olvassa le a készülék hátulján, vagy a dobozon található típusszámot, ill. gyári számot.

Típus: 32-37-42PF9986 Gyári szám: .....

#### A kepernyő

Lasd Hasznos tanácsok, 24.old

A folyamatos termékfejlesztésnek köszönhetően az útmutató folyamatosan, értesítés nélkül változtatásra kerül.

#### Az üzemen kívül helyezett készülékkel kapcsolatos utasítások

A Philips cég különösen nagy figyelmet fordít arra, hogy termékeivel a környezetet a lehető legkisebb mértékben szennyezze vagy károsítsa. Új TV-készüléke tartalmaz újrafelhasználható anyagokat.Ajánlatos az üzemen kívül helyezett készülék szétszerelését erre szakosodott vállalatokkal végeztetni, mert ezek az újrafelhasználható anyagok és alkatrészek elkülönítése útján minimálisra csökkentik a hulladékanyag mennyiségét. Az ön készüléke megengedett határérték alatti érték higanyt tartalmaz. Kérjük, hogy üzemen kívül helyezett készülékének eldobásakor tartsa be a helyi előírásokat!

eary DONK

Az Easy Link speciális funkció az «egy kattintással» módszeren alapszik. Ez azt jelenti, hogy a televízió és videomagno egyszerre teljesíti az egymás utáni műveleteket, azzal a feltétellel, hogy mind a két berendezés rendelkezik Easy Link funkcióval, és a videoberendezéséhez mellékelt eurokábellel vannak összekötve.

# Tartalomjegyzék

| Előkészítés                                                | . 2  |
|------------------------------------------------------------|------|
| A TV-készülék elején található gombok                      | . 2  |
| A távirányító használata RC4302                            | . 3  |
| Menü használat                                             | . 5  |
| Indítás                                                    | . 5  |
| A menü nyelvezet vagy ország kiválasztása                  | . 5  |
| A TV-csatornák tárolása                                    | . 6  |
| Automata indítás                                           | 6    |
| Kézi indítás                                               | 6    |
| Névadás                                                    | 7    |
| A programlista rendszerezése                               | 7    |
| A kedvenc TV-csatornák kiválasztása                        | 7    |
| A TV beállítása                                            | . 8  |
| Általános                                                  | 8    |
| Forrás (jel)                                               | 10   |
| Decoder                                                    | 10   |
| Demo                                                       | . 10 |
| TV menü                                                    | . 11 |
| Ке́р                                                       | 11   |
| Active control (Aktív szabályozás)                         | 12   |
| Hang                                                       | 12   |
| Ambilight                                                  | 12   |
| Funkciók                                                   | 13   |
| Felezett kepernyő, Kép a képben, Multi-kép                 | . 14 |
| nexTView / Teletext Müsorismertető                         | . 15 |
| nexTView / Teletext Müsorismertető kihivása                | 15   |
| nexTView Müsorismertető                                    | 16   |
| Kép/nexTView - Teletext Müsorismertető                     | 16   |
| Teletext Műsorismertető                                    | 16   |
| Alapfunkciók                                               | 17   |
| Az információ megkapása és felfrissitése nexTView          |      |
| rendszereben                                               | 17   |
| Teletext                                                   | . 18 |
| A teletext be- és kikapcsolása                             | 18   |
| A kívánt teletext oldalszám kiválasztása                   | 18   |
| Visszatérés az előző teletext oldal                        | 18   |
| A teletext tárgymutató kikeresése                          | 18   |
| Az aloldalak kiválasztása                                  | 18   |
| Teletext oldal nagyítás                                    | 18   |
| Kép/Teletext                                               | 18   |
| Hypertext                                                  | 18   |
| Teletext menü                                              | 19   |
| Periféria csatlakoztatása                                  | . 20 |
| Más perifériák (műholdas vevő, decoder, DVD, játékok stb.) | 20   |
| Csatlakoztatások az elülső panelen                         | 21   |
| lerhangzasu tobbcsatornas vevokeszülek                     | 21   |
| A kiegeszito subwoofer csatlakoztatasa                     | 21   |
| Cinema Link Surround erösitő                               | 21   |
| Csatlakoztassa a saját számítógépét                        | 22   |
| A csatlakoztatott berendezesek működtetése                 | 22   |
| EasyLink funkcios DVD vagy Magno                           | 22   |
| Feivetei EasyLink funkcioval ellatott videomagnóval        | 22   |
| Audio- es videoberendezes gombok                           | 23   |
| masznos tanacsok                                           | 4    |

# Előkészítés

#### Fali felfüggesztés / asztali alátételem Az Ön által megvásárolt televíziókészülék típusától függően a leszállított készletbe tartozhat egy fali tartóelem és / vagy egy alátét. Az alátét és / vagy a fali tartóelem beállítására vonatkozó utasításokhoz lásd a mellékelt lapot. Győződjön meg arról, hogy a fali felerősítés kellőképpen megbízható ahhoz, hogy megfeleljen a biztonsági szabványoknak. A televíziókészülék súlya a csomagolás nélkül körülbelül 20 kg (32PF9986); 27 kg (37PF9986); 35 kg (42PF9986).

Megjegyzés: más (a leszállított készletbe nem tartozó) alátétek kiegészítésként szállíthatók. Érdeklődjön az eladónál.

Állítsa fel vagy függessze fel a televízió-készüléket a kívánt helyre, de olyan módon, hogy ne legyen akadályoztatva a levegő szabad cirkulációja a szellőzőrácsokon keresztül. A vevőkészüléket nem szabad túl szűk helyen elhelyezni, például könyvespolcon vagy hasonló helyeken.

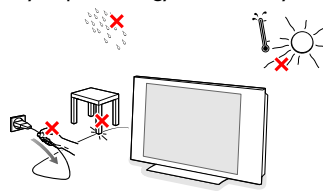

Veszélyes szituációk keletkezésének kizárása érdekében nem megengedhető nyílt láng (például égő gyertyák) jelenléte a televízió-készülék közvetlen közelében. Kerülni kell, hogy a hőforrások, a közvetlen napsugárzás, csapadék vagy egyéb nedvesség a televízióra közvetlenül fejtsenek ki hatást. Ki kell zárni, hogy a készülékbe nedvességcseppek vagy kifröccsent víz kerüljön, ezért tilos rajta elhelyezni bármilyen olyan tárgyat, amely folyadékkal van megtöltve (például vázákat).

Illessze az antenna dugós csatlakozóját a készülék alsó oldalán található antennahüvelybe TF!

A képminőség javítása érdekében használja a készülékhez biztosított árnyékolt kábelt!

- Egyéb külső berendezések csatlakoztatásához tanulmányozzák a 22. vagy a 20. oldalon található útmutatókat.Ha Ön a Cinema Link kombinációt (Cinema Link audio- és/vagy videó-magnetofon, Cinema Link és/vagy DVD-lejátszó) használ, tanulmányozza át a megfelelő utasításokat, amelyeket a szállítási cso-magban megtalálható külön útmutatóban talál meg. A lehető legjobb eredmények elérése érdekében csak a szállítási csomagban található kábeleket használja a vevőkészülék és a videó-magnetofon-nak és az antennacsatlakoztatására.
- Csatlakoztassa a mellékelt hálózati csatlakozózsinórt a televíziókészülék alsó részén található aljazathoz és a 198-264 Volt feszültségű hálózati konnektorhoz. Ovja a hálózati csatlakozókábelt sérüléstől, mert a sérült kábel tüzet és áramütést okozhat, ne tegyen nehéz tárgyat a hálózati csatlakozókábelre.

# **G** Távirányítás: Helyezze el a csomagolásban található két elemet (R6 típus 1,5V)!

À készülékhez bíztosított elemek nem tartalmaznak higanyt és kadmiumot (nehéz fémek). Számos országban azonban még az ilyen elemeket is tilos a háztartási hulladékkal együtt kidobni. Ajánlatos tehát lakóhelyén felvilágosítást kérni a helyi előírásokkal kapcsolatban.

Kapcsolja be a TV-t: nyomja meg a standby gombot (), ami a TV készülék elején található. A TV készülék elején található kontrollampa kigyullad és a képernyő is bekapcsolódik. Ha a készülék standby módban van, azaz ég a piros kontrollámpa, nyomja meg a -P+ vagy () gombokat a távirányítón.

# A TV-készülék elején található gombok

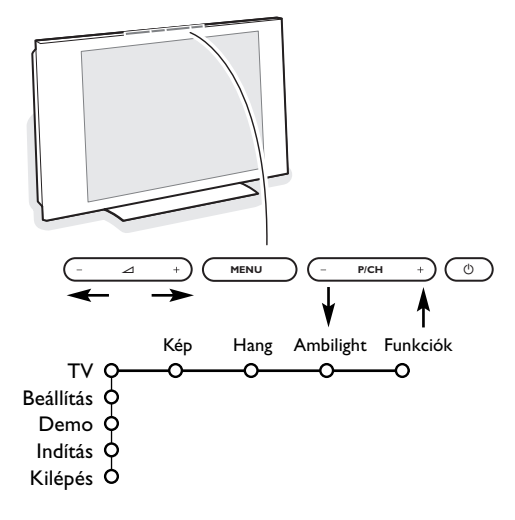

Ha távirányítója esetleg elvész, vagy eltörik, az alapvető beállítást a készülék elején található gombok segítségével is elvégezheti.

- A -P/CH+ gomb megnyomásával válthat TV-csatornát vagy programot.

A fő menü előhívható távirányító nélkül is a **MENU** gombbal.

Használja:

- A + és a P/CH-, P/CH+ gombokat megfelelő irányban a mellékelt ábra szerint, hogy kiválassztja a menüpontot.
- Az MENU gomb megnyomásával erősítse meg választását.

Figyelem: A készülék elején elhelyezkedő **MENU** gombbal vezérelt menüből csak a **Kilépés** menüponttal léphet ki. Lépjen a **Kilépés** menüpontra és nyomja meg a **MENU** gombot.

# A távirányító használata RC4302

Figyelem: A gombok többségének egyszeri megnyomásával aktiválja, ismételt megnyomásukkal pedig kikapcsolja az adott funkciót. Ha a gomb megnyomásával néhány változat közül választhat, akkor megjelenik a változatok listája. A gomb ismételt megnyomásával a lista következő pontjára lép. 6 másodperc múlva a lista automatikusan eltűnik, a listának a képernyőről való azonnali eltűnéséhez nyomja meg az **OK** gombot. Megjegyzés: DVI üzemmódban csak bizonyos meghatározott gombok működnek.

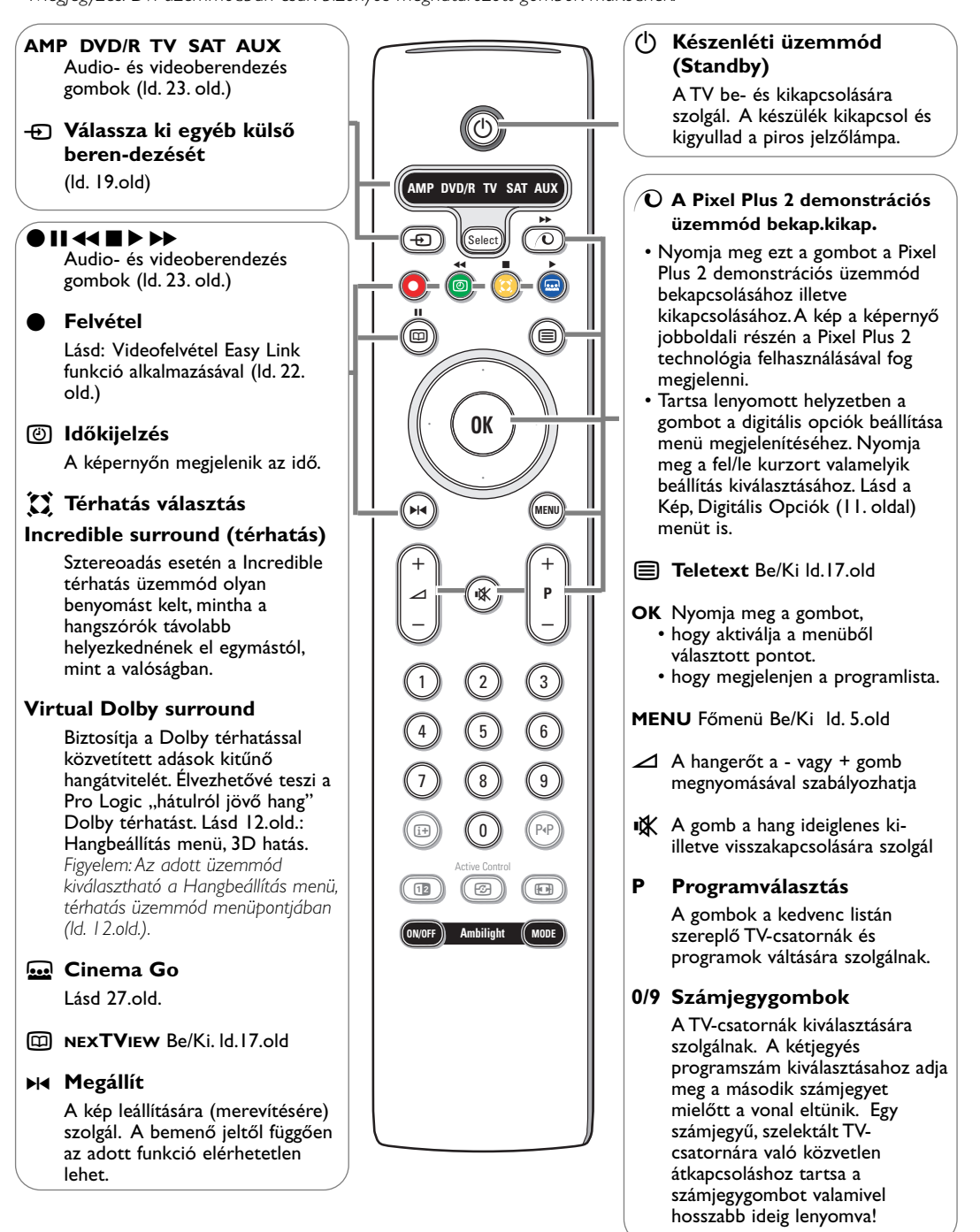

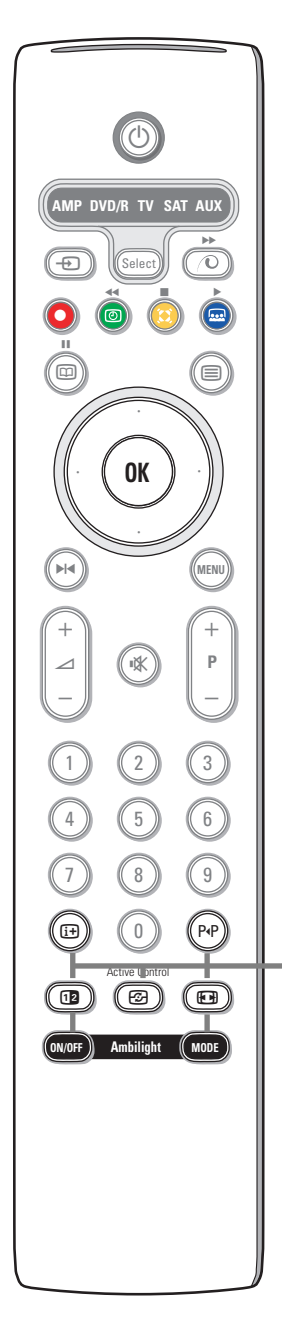

### 🕒 A képernyőn közölt információ

Nyomja meg a kiválasztott tv-csatornára vagy programra vonatkozó információnak (ha van olyan) a képernyőn történő megjelenítéséhez.

### Menü/távirányító információ

Amikor a menü megjelenítésre kerül a képernyőn, nyomja meg a (i+) gombot a kiválasztott menüpontra vonatkozó információ megjelenítéséhez. Amikor a menüinformációs üzemmód aktív, a távirányító bármelyik gombjának megnyomása (a **MENU** gomb és a számbillentyűk kivételével) kiváltja a távirányító gombjai funkcióira vonatkozó információ megjelenítését. Eközben a gombok megszokott funkciói nem működnek.

### P4P Smart surf (Gyors keresés)

Az adott gomb segítségével könnyen válogathat (kettőtől kilencig) a különböző TV-csatornák és külső források között, vagy a gyors program kiválasztasat megvalósitani a NEXTVIEW rendszeri közvetitéskór a kijelölt kategoriakkal. Ld.: Általános beállitások. Smart surf (Gyors keresés) 8.old. Nyomja meg az **OK** gombot, vagy várja meg a Gyors keresés eltűnését a képernyőről.

12 Felezett kepernyő / Kép a képben / Multi-kép Lásd 8. és 14.old.

### Active control (Aktív szabályozás) ld. I I.old.

### 🕞 Képformátum

A gomb többszöri megnyomásával választhat a különböző képformátumok közül: Auto formázás, Kép szélesítő, 4:3, 14:9 képformátum, 16:9 képformátum, Felirat látható vagy Széles képernyő.

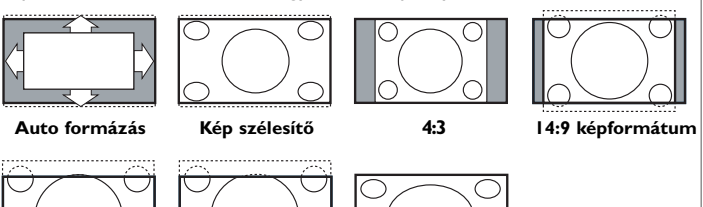

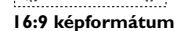

Felirat látható

Széles képernyő

Az Auto formázás segítségével a kép a lehető legjobban kitölti a képernyőt. Az alsó fekete sávban megjelenő feliratot az Auto format teszi láthatóvá. Ha a felirat nem teljesen látszik, mozgássa a cursort felfelé. A televíziós társaságnak a felső fekete sáv sarkában esetlegesen látható logoja eltűnik a képernyőről.

A Szuperszélesítő minimális torzulással távolítja el a 4:3 programok esetén a képernyő két szélén látható fekete sávot.

A 14:9 képformátum, 16:9 képformátum, Kép szélesítő vagy Felirat látható esetén a felirat a cursor le/fel mozgatásával tehető láthatóvá illetve láthatatlanná.

Megjegyzés: A bemenő jelnek az DVI csatlakozón történő bemenete esetén kevesebb képformátum lesz elérhető.

Ambilight Az Ambilight funkcióra vonatkozó információ úgyszintén a 12. oldalon található.

- BE/KI Nyomja meg az Ambilight funkció bekapcsolásához vagy kikapcsolásához. Tartsa lenyomott helyzetben a fényerő beállításainak ciklikus változtatásához.
- MÓD Többször nyomja meg a környezeti megvilágítás előzetes beállításai közötti választáshoz.

Megjegyzés: Az Ambilight funkció akkor is aktivizálható, amikor a tv-készülék készenléti üzemmódban van, azonban ebben az esetben a megvilágítás nem mindegyik beállítása elérhető.

# Menü használat

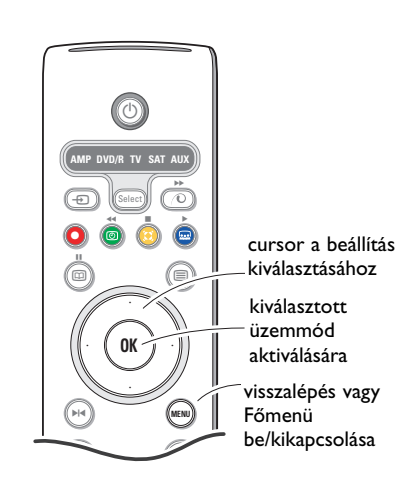

Nyomja meg a távirányító i gombját, hogy hozzájusson a kiválasztott menü címszóval kapcsolatos információhoz.

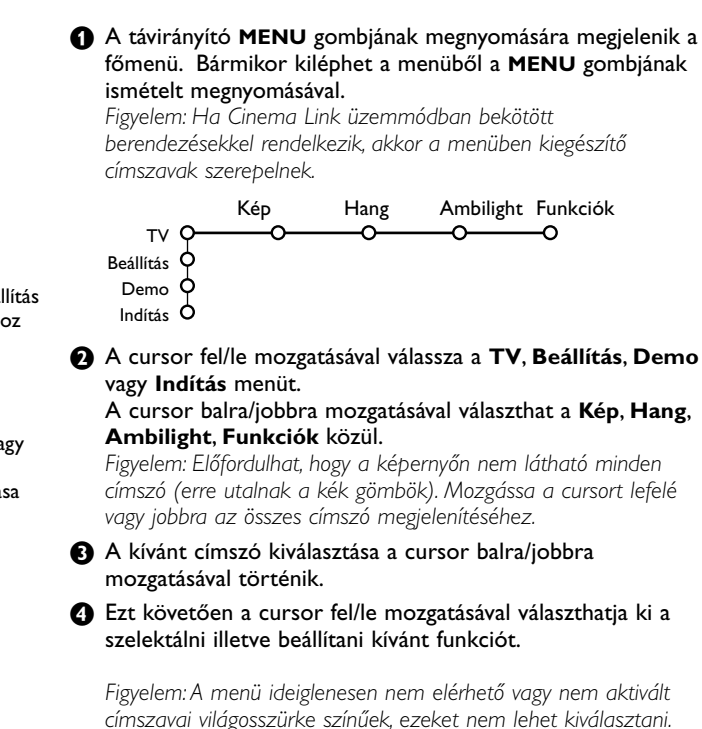

Indítás

A Beállítás menü a következő címszavakkal rendelkezik:

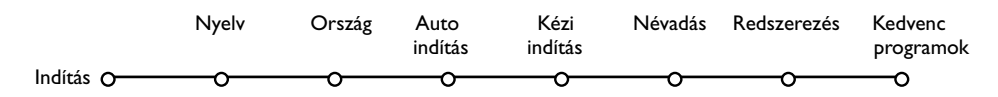

### Easy Link funkció

Ha videomagnója rendelkezik Easy Link funkcióval, akkor a beállításkor meghatározott nyelv, ország és elérhető csatornák automatikusan beállnak a videomagnón is.

A menü nyelvezet vagy ország kiválasztása Nyelv 1 Nyomja meg a távirányítón a MENU gombot. Indítás O-<u>\_\_\_\_</u> 2 A cursor lefelé mozgatásával válassza az Indítást. Ćestina Dansk A cursor jobbra történő megnyomásával válassza a Nyelvet. Deutsch Kövesse a képernyőn megjelenő utasításokat. A cursor fel/le mozgatásával válassza ki a kívánt nyelvet, majd F az OK gomb megnyomásával erősítse meg választását. G A cursor jobbra történő megnyomásával válassza az Ország Országot. Indítás O-ത്ത Ausztria 6 Válassza ki a lakóhelye szerinti országot, majd nyomja meg az Belgium **OK** gombot. Amennyiben a képernyőn megjelenő országok Horvátorsz. közül egyik sem megfelelő, válassza az Egyéb lehetőséget. Lépjen tovább az Indítás menüben.

# A TV-csatornák tárolása

A nyelv és ország helyes beállítása után hozzáláthat a TV-csatornák kikereséséhez és tárolásához. Ennek két módja az automatikus indítás illetve a kézi indítás (a csatornák egyenkénti kikeresése és beállítása). Válasszon a cursor jobbra történő megnyomásával.

### Automata indítás

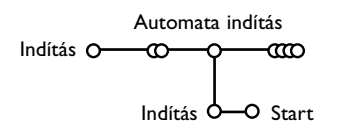

- Válassza az Automata indítás az Indítás menüben. Figyelem: Az automata program csak valamennyi csatornazár feloldása után lehetséges. Amennyiben szükséges, táplálja be PIN kódját a csatornazárak feloldásához. Ld. TV, Funkciók menü, Gyermekzár, 13.old.
- Nyomja meg a cursort lefelé. Megjelenik az automata programozás opció Start kijelzés.
- Over the second second seco
- Megjelenik a Keresés és kijelzésre kerül az automata programozás folyamata. Az autoprogramozás befejezése után a korong újból átáll az Indítás címszóra.

Automatikus csatorna indítást (ACI – Automatic Channel Installation) közvetítő kábelrendszer vagy TV-csatorna detektálása esetén a keresés leáll és megjelenik a programlista. ACI közvetítés nélkül a csatornák az Ön által kiválasztott nyelvnek illetve országnak megfelelően kerülnek számozásra. A Rendszerezés funkció segítségével újra megszámozhatja a csatornákat. Ld. 7.old.

Előfordulhat, hogy a kábeltársaság vagy a TV-csatorna szelekciós menüt is közvetít. Az ilyen menü elrendezését és címszavait az adott kábeltársaság vagy TV-csatorna határozza meg. Válasszon a cursor segítségével, majd nyomja meg az **OK** gombot.

### Kézi indítás

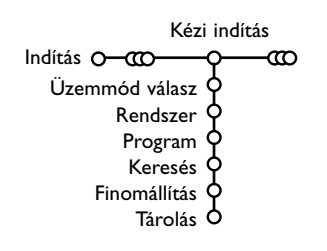

A TV-csatornák keresése és tárolása ez esetben egyenként történik. A Kézi Indítás menüben egyetlen lépését sem szabad kihagyni.

- 1 Válassza az Indítás menüben a Kézi indítást.
- Nyomja meg a cursort lefelé.
   Kövesse a képernyőn megjelenő utasításokat.

Figyelem: Keresés vagy egy adott TV-csatorna közvetlen kiválasztása.

Ha ismeri a frekvenciát, illetve a C- vagy S-csatornaszámot, a távirányító számjegygombjai segítségével közvetlenül is kikeresheti az adott csatornát. A 0-tól 9-ig terjedő számjegygombokkal táplálja be a frekvencia 3 számjegyét (például: 048).

lsmételje meg egyéb televíziós csatornák keresése céljából a kiválasztott csatornának a televízió memóriájában történt elmentését követően.

### Névadás

| Néva             | adás              |        |           |
|------------------|-------------------|--------|-----------|
| Indítás O-000-00 | <del>ہ</del> ۔۔۔د | C      |           |
| VCR1 C           |                   | Space  | 🔵 Töröl   |
| BBC1 C           | þ 🕐               | ABCDEF | G 123     |
| BBC2             | <b>?</b>          | HIJKLM | N 456     |
| CNN C            | <b>?</b>          | OPQRST | U 789     |
| TVE 🤇            | <b>?</b>          | VWXYZ  | 0         |
| 🤇                | ļ                 | Shift  | 🔵 Egyedi. |
|                  |                   |        |           |

Bármikor lehetősége nyílik egy már tárolt név megváltoztatására, illetve egy betáplálásra kerülő program új névvel való megjelölésére. A csatornákat (0-tól 99-ig) és a külső berendezések bemeneteit összesen maximum öt betűből és számból álló elnevezésekkel láthatiuk el.

Az Indítás menüben válassza ki a Névadás-t, majd nyomja meg az **OK** gombot!

2 Válassza ki a programszámot!.

Figyelem: Gyors léptetéshez a programlistán tartsa lenyomva a cursort fel/le mozgató gombot.

### A programlista rendszerezése

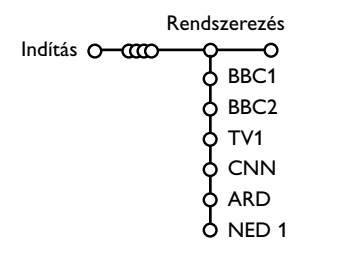

A tárolt TV-csatornák sorrendjét megváltoztathatja.

Az Indítás menüben válassza a Rendszerezés-t!

2 Kövesse a képernyőn megjelenő utasításokat.

### A kedvenc TV-csatornák kiválasztása

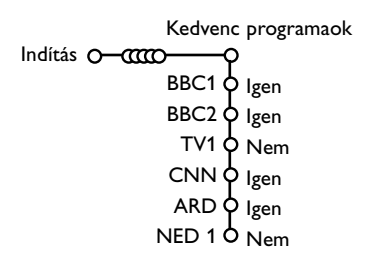

- Az Indítás menüben válassza a Kedvenc programok címszót.
- 2 A kívánt programszámot a cursor fel/le mozgatásával választhatja ki.
- B A cursorral balra/jobbra mozgatva válassza Igen és Nem!
- 4 Ismételje meg a 2 és a 3 lépést minden olyan TV-csatorna vagy külső forrás esetén, amelyet a kedvenc csatornák vagy külső források listájára fel kíván venni, illetve arról törölni kíván.

Over the second second seco

A képernyőn billentyűzet jelenik meg. A billentyűzetbe való belépéshez nyomja meg a cursort jobbra. A cursor fel/le, jobbra/balra történő megnyomásával válassza ki az első betűt, majd nyomja meg az **OK** gombot. A folyamat megismétlésével táplálja be a kívánt betüket.

Válassza a Space billentyűt szóköz betáplálásához és a **Töröl** billentyűt abban az esetben, ha a megjelölt karaktert törölni kívánja. A Shift billentyűvel válthat a felsőilletve alsóállású karakterek között, a Egyedi billentyű segítségével pedig megjelenítheti a billentyűzet speciális karaktereit. Az OK gomb megnyomásával erősítse meg választását.

- Az elnevezés befejezését követően a menü előző szintjére való átálláshoz nyomja meg egymás után többször a cursort balra mozgató gombot.
- S Válasszon egy másik programszámot és ismételje meg a 🚯 - 🚯 lépéseket.

## ATV beállítása

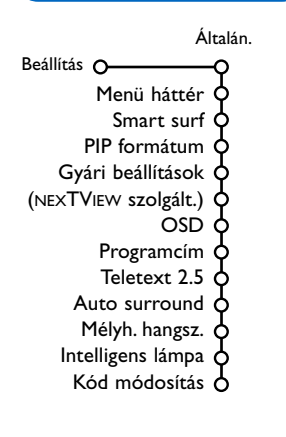

A Beállítás menüben olyan jellemzők vannak, amelyek szabályozzák a tv és a csatlakoztatható perifériák üzemmódjainak és jellemzőinek beállítását.

Az **Általános** menü azoknak a beállításoknak a megváltoztatását teszi lehetővé, amelyeket a többséghez képest általában ritkábban változtatnak meg.

Forrás menü a tv-adó kiválasztására szolgál.

A **Decoder** menü lehetővé teszi egy vagy néhány programszám üzemeltetését decoderen keresztül.

Nyomja meg a távirányító 🔃 gombját, hogy hozzájusson a kiválasztott menü címszóval kapcsolatos információhoz.

# Általános

Ez a menü lehetövé teszi a különbőző beállitások megváltoztatásat, amelyek feltehetőleg ritkabban változnak mint a mások többsége.

### Menu háttér

Válassza az **Igen** vagy **Nem** lehetőséget a menü háttér ki- illetve bekapcsolásához.

### Smart surf (Gyors keresés)

### • Válassza az Smart surf.

- A cursor balra/jobbra történő megnyomásával válasszon
  - 2 program lehetőséget, ha a P4P gombbal kizárólag az adott pillanatban illetve az azt megelőzően nézett program között szeretne váltani,
  - 9 program lehetőséget, ha a P4P gombbal egy maximum 9, kiválasztható csatornából álló listát szeretne megjeleníteni.
  - Téma, ha kinán felhasználni a P4P gombot a TVprogram gyors választásahoz a NEXTVIEW rendszeri közvetitéskór a kijelölt program kategoriakkal.

### Csatorna vagy forrás hozzáadása a kilenc csatornából álló listához, vagy eltávolításuk a listából:

Kapcsolja át készülékét arra a csatornára vagy adóra, amellyel ki akarja egészíteni a listát vagy amelyet ki akar törölni a listáról. Nyomja meg a P4P gombot és mozgássa a cursort jobbra kiegészítés vagy törlés céljából.

Figyelem: Ha a lista már tartalmaz 9 csatornát/adót, akkor a lista utolsó sora törlődik.

#### **PIP** formátum

Ez a menü lezetőve teszi az előnyben részesitendő formátumat kiválasztását, amely azután lesz felhasználva átkapcsolásnal a gombnyomás segitségevel.

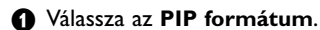

Nyomja meg a cursort jobbra.

- A curszort lefelé áthelyezve válassza ki
   Felezett kepernyő, PIP (Kép a képben), PIP 3 vagy PIP 6.
   Ha a távirányitónak 12 gombbal be van kapcsolva Kettős képernyő üzemmód és amikor:
  - Ki van válaszva a Felezett képernyő a TV képernyő a két egyforma részére oszlik fel;
  - A PIP (Kép a képben) üzemmód bekapcsolásakor a fő képpel kitöltött képernyő felső részében megjelenik egy kicsi ablak a másik kép egyidejű megjelenítéséhez;
  - Abban az esetben, ha a PIP 3 vagy a PIP 6 üzemmódot választottuk, a televízió képernyőjén a fő képpel egyidejűleg, az üzemmódnak megfelelően, 3 vagy 6 kicsi ablak fog megjelenni.

### Gyári beállítások

E címszó kiválasztásakor a kép- és hangbeállítások visszatérnek a gyári beállításra. Ugyanakkor megmaradnak a csatorna beállítások.

### NEXTVIEW szolgált

A NEXTVIEW rendszereben közvetitö televiziótársaságanak kiválasztása. Információ a NEXTVIEW felhasználásaról lásd a 15. old.

### OSD (On Screen Display)

### Válassza a OSD.

Válassza az Normál-t a programszám folyamatos kijelzésére a képernyőn. Egyidejűleg széleskörű információt kap a tv-csatornáról és programról. A Minimum címszó kiválasztásával a TV-csatornáról és programról kevesebb információt kap.

Figyelem: A Felirat bekapcsolt állapotában, ld. Funkciók, I 3.old., a programszám folyamatos kijelzésére nincs lehetőség.

### Programcím

# Vállasza **Programcím Igen** vagy **Nem** lehetőséget.

Az Igen lehetőség kiválasztása esetén egy TV program szelekcióját vagy a távirányító i+ gombjának megnyomását követően a teletextet is közvetítő csatornák megjeleníthetik a csatorna nevét vagy a program címét. A Nem lehetőség kiválasztása esetén a program címe csak az i+ gomb megnyomását követően jelenik meg, a TV-csatorna szelekciója után azonban nem látható.

### Teletext 2.5

Bizonyos TV társaságok nagyobb színválasztékot, különböző háttérszíneket és szebb képet biztosítanak a teletext oldalakon.

- Válassza a Teletext 2.5.
- A cursor jobbra történő megnyomásával kiválaszthatja a Teletext 2.5 szint Be lehetőséget és élvezheti e funkció előnyeit.
- Amennyiben inkább a Teletext oldalak semleges elrendezését választja, nyomja meg ismét jobbra a cursort és válassza a Teletext 2.5 szint Ki lehetőséget.

Választása valamennyi teletextet sugárzó csatornára vonatkozik.

Figyelem: A Teletext 2.5 szintre történő átváltás néhány másodpercet vehet igénybe.

### Auto surround (Automatikus térhatás)

A műsorközvetítő TV-társaságok sok esetben speciális jeleket sugároznak a térhatású hanggal sugárzott programokhoz. Ha ilyenkor aktiválva van az Automatikus térrhatás, a TV-készülék automatikusan átáll a térhatású hang közvetítést biztosító üzemmódra.

### Mélyh. hangsz.

Válassza az **Igen-t**, ha Ön külső subwoofer-t csatlakoztatott.

Lásd Perifériális berendezések csatlakoztatása, Kiegészítő subwoofer csatlakoztatása, 21. oldal.

### Intelligens lámpa

Válassza az **Igen-t**, ha azt szeretné, hogy a televíziókészülék felső paneljén található kék színű gombok megvilágítása néhány másodperc időtartamra aktiválódjon, ha valaki a készüléket I-1,5 méterre megközelíti.

Figyelmeztetés: Mivel az intellingens lámpa funkció a mozgó objektumokról való visszatükröződésre épül, különbözőképpen fog müködni a környezeti viszonyoknak megfelelően.

### Beállítás/Módosítás

A Gyermekzár funkció (ld. TV, Funkciók, 13.old.) segítségével zárolhatja a nem gyermekek számára készült programokat sugárzó csatornákat. A zárolt csatornákat csak kódja betáplálása után nézheti. Személyes Azonosító Kódját (PIN) a menü Kód Beállítás/Módosítás címszava alatt határozhatja meg illetve módosíthatja.

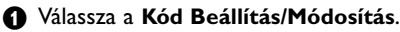

Amennyiben korábban még nem táplált be kódot, automatikusan a Kód Beállítás jelenik meg. Már létező kód esetén a Kód Módosítás lehetőség jelenik meg. Kövesse a képernyőn látható utasításokat.

# Figyelem: Mi a teendő, ha elfelejtette a kódját?

**1** Válassza a Kód Módosítás. Nyomja meg az OK.

Nyomja meg jobbra a cursort. Táplálja be a 8-8-8-8 hatálytalanító kódot.

Nyomja meg újra a cursort, majd táplálja be új négy számjegyből álló személyi kódját. A készülék törli előző kódját, és tárolja az új kódot.

# Forrás (jel)

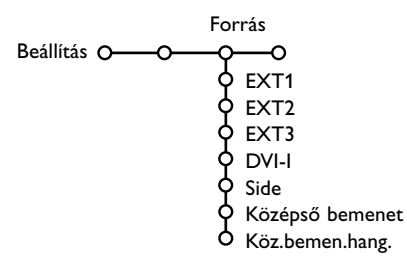

E menü segítségével kiválaszthatja a külső bemenetek egyikéhez csatlakoztatott bármelyik perifériát.

- A cursor jobbra történő megnyomására megjelenik a kiválasztott bemenethez csatlakoztatott perifériák listája.
- A cursor fel/le mozgatásával válassza ki a kívánt perifériát.

### Decoder

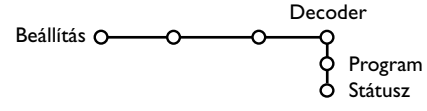

Decoder vagy descrambler csatlakoztatása esetén (ld. 19.old.) egy vagy több programszámot is megjelölhet decoder programszámként.

# Demo

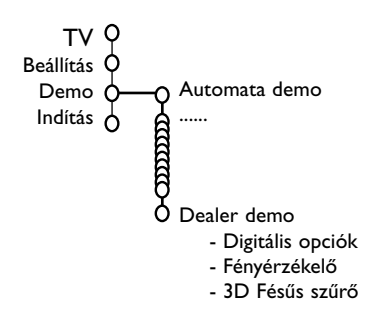

Az adott forrás, pl. DVD/videomagnó, kiválasztása után a készülék automatikusan ezt a forrást szelektálja, ha a távirányító DVD/videomagnó módban van, ld. 4.old., vagy ha megnyomja a távirányító - gombját.

### Középső bemenet - Középső bemenethangerősség

A térhahghatásos renszeri rádióvevőnek a TV-hez csatlakozása esetében a TV hangszórók mint a középső hangszóró tudnak működni, ami fölöslegésnek teszi a külön középső hangszórónak felhasználásat, ld. 21.old.

Válassza ki a **Középső bemenet – Be**. A **Be** kiválasztása után a hangerősséget a cursor bal/jobb áthelyezésevel meg lehet szabályozni a külső rádióvevő és hangszórók közti kivánatos hangerősség balánszajanak eléréseig.

Megjegyzés: Ez nem vonatkozik ahhoz az esethez, amikor a térhahghatás renszeri rádióvevő meg csalkoztava a Cinema Link támogatásaval.

- Válassza a Decoder.
- Válassza a Program.
- Válassza azt a programszámot, amelyen a dekóderről érkező programot tárolta.
- **4** Válassza a **Státusz**.
  - Mozgássa a cursort balra/jobbra a megfelelő irányba, válassza ki a decoder csatlakoztatására felhasznált eurocsatlakozást: Nincs, EXTI vagy EXT2.
  - Ha az adott programot nem kívánja decoder programszámként aktiválni, válassza a Nincs feliratot!

Figyelem: Ha Easy Link üzemmódú videomagnóhoz lett csatlakoztatva a decoder, válassza az **EXT2** bemenetet.

#### A Demo menü segítségével külön-külön illetve folyamatos programciklus keretében tekinthet meg bemutatót a különböző TV funkciókról.

Az Ambilight minden egyes üzemmódjába történő egymás utáni átkapcsolás funkciója minden üzemmód 10 másodpercre történő bekapcsolását biztosítja. Mielőtt megtörténnek az átkapcsolás a következő üzemmódba, a megvilágítás először a teljes kikapcsolásig elhalványul, majd ezt követően vált át a következő üzemmódra.

Auto demo kiválasztása esetén a készülék folyamatos ciklus formájában, automatikusan mutat be valamennyi funkciót. Az Auto demo a cursor gombok egyikének megnyomásával állítható le. A funkciók egyikének kiválasztása esetén a készülék csak az adott funkció demoját játssza le, s a Demo menü egyszeri lejátszást követően eltűnik.

Figyelem: A Dealer-demo üzemmód nem része az automatikus sorrendnek és külön kell aktiválni.

## TV menü

A Főmenü megjelenítéséhez nyomja meg a távirányító MENU gombját.

Megjegyzés: A bemenő jeltől függően a menü egy vagy több pontja elérhetetlen maradhat.

### Nyomja meg a távirányító 🔃 gombját, hogy információt kapjon a kiválasztott menü címszóról.

## Kép

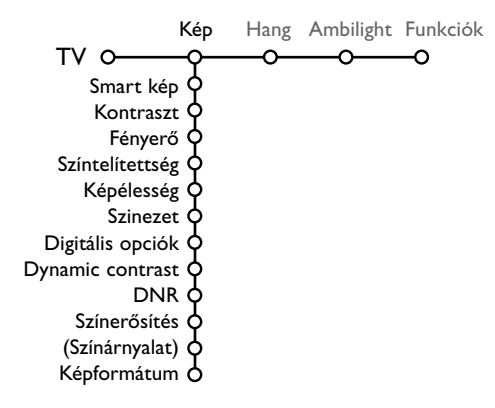

- A cursor jobbra történő megnyomásával válassza a Kép menüt.
- A cursor fel/le mozgatásával válasszon a Kép beállítás menü címszavai közül.
- A cursor balra/ jobbra történő megnyomásával állítsa be a szükséges értékeket, illetve a cursort jobbra megnyomva lépjen az almenü címszavak listájára. A cursor fel/le történő megnyomásával válassza ki a kívánt almenü címszót.

Figyelem: A menü háttérnek a képbeállítások módosítása előtti eltüntetéséhez ld. TV beállítás Kiválasztása, Általános, 8.old.

### Smart kép

Válassza a **Smart kép** címszót az előre meghatározott képbeállítások listájának előhívásához, melyek közül mindegyik egy meghatározott gyári beállításnak felel meg. Az **Kedvenc beállítások** a képbeállítás menüjében az előnyben részesített személyes beállításokhoz tartoznak.

Figyelem: A Philips Flat TV televízókészüléket a gyárban a gyártás során alkalmazott nagyon élénk fénycsővilágítás melletti optimális működéshez állították be. Minthogy az Ön otthonában a megvilágítás nem olyan nagy fényerejű, mint a gyárban, javasoljuk, hogy folytassa le a Smart képbeállítási ciklust ahhoz, hogy kiválaszthassa a konkrét feltételeknek legjobban megfelelő képbeállítást. A felhasználók többsége a Természetes üzemmódot részesíti előnyben, mint a számára leginkább megfelelőt.

#### Digitális opciók

A legoptimálisabb beállítás a Pixel Plus 2, ami megduplázza a vízsszintes felbontást és 33 %-kal növeli a sorok számát. Lehetősége van arra, hogy a Movie Plus szolgáltatás segítségével kiküszöbölje a holdudvar effektust. Ízlésének megfelelően azonban választhatja a Progressive Scan.

#### Dynamic contrast

Beállítja azt a szintet, amelynél a televízió automatikusan feljavítja az egyes elemek megjelenítését a kép sötét, világos és közepes részein.

#### DNR

Itt lehet beállítani a szintet a képzaj méréséhez és csök-kentéséhez.

#### A színek felerősítése

Ez a funkció a színeket és a díszítéseket elevenebbé teszi és növeli a felbontóképességet az egyes elemeknek világos tónusokban történő átvitelekor.

#### Árnyalat

Itt kompenzálódnak a színvariációk az NTSCben kódolt adások esetében.

#### Képformátum

Önök itt tudják beállítani a kép méreteit a műsorszórás formátumának és a kedvenc beállításoknak a függvényében. Lásd még a Távirányító használata, Képformátum fejezeteket is, 4. oldal.

## Active control (Aktív szabályozás)

A TV-készülék folyamatosan méri és módosítja az összes bejövő jelt annak érdekében, hogy a kép a lehető legjobb minőségű legyen. Az általános megvilágítás érzékelője vezérli a berendezést az adott helyiség tényleges megvilágítási körülményeinek függvényében (csak abban az esetben, ha a Közepes vagy Maximális érték került kiválasztásra az Active Control opció számára).

- Nyomja meg távirányító gombját. Megjegyzés: Minden menüt ki kell kapcsolni a képernyőn.
- Megjelenik az Activ Control (Aktív szabályozás) menü.
- Mozgatva a cursort fel/le válasszon egyet az Aktív szabályozások közül: Kikapcs., Minimum, Közepes vagy Maximum. Ekkor folyamatban van az automatikus képbeállítás, ami a beállítási vonalakon látható. Ilyenkor nincs lehetőség választani a menü címszavai közül.

- 4 Mozgássa a cursort jobbra és válassza a Smart kép-et.
- 6 Mozgatva a cursort fel/le, válassza a meghatározott képbeállítások egyikét.

Mozgássa a cursort jobbra és válassza az Aktív kijelző.

Mozgatva a cursort fel/le, válassza a Karakter menü, a Két kép képernyő demójának egyikét, vagy a Ki.

Ha a Dinamikus kontraszt, Pixel Plus 2, DNR (Digitális zajszűrés) és Digital Natural Motion (Digitális természetes) mozgás lett a választása, a TV-képernyő 2 részre oszlik: bal oldali részén ki van kapcsolva a kiválasztott épminőség szabályzás, a jobb oldali részén pedig be van kapcsolva.

Megjegyzés: A bemenő jeltől függően a dupla képernyő egy vagy több demonstrációs üzemmódja elérhetetlen maradhat.

3 Az Aktív szabályozás menüből való kilépéshez ismételten nyomja meg a 2 gombot.

### Hang

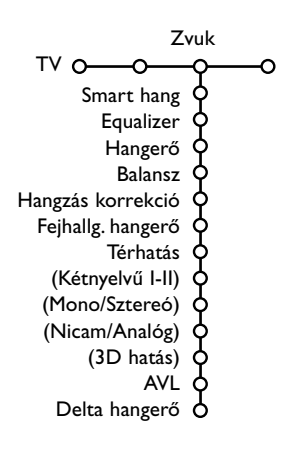

- A cursor jobbra történő megnyomásával válassza a Hang-ot.
- A cursor fel/le mozgatásával válassza ki a Hang menü kívánt címszavait, majd a cursor balra/jobbra történő megnyomásával végezze el a kívánt módosításokat. A funkció beállítások a vonalskála központosítása esetén normál sávközép szinten vannak.

### Smart hang

Válassza a **Smart hang** címszót az előre meghatározott hangbeállítások listájának előhívásához, amelyben a nagyfrekvenciájú és basszus hangok egy-egy meghatározott gyári beállításnak felelnek meg. Az **Kedvenc beállítások** a hangbeállítás menüjében az előnyben részesített személyes beállításokhoz tartoznak.

#### Figyelem:

- A menü bizonyos címszavai kizárólag Cinema Link konfiguráció esetén és a Cinema Link aktivált állapotában hozzáférhetők. Léteznek olyan címszavak is, amelyeket nem a TV, hanem az audio receiver szabályoz. Lásd a Cinema Link funkcióra vonatkozó külön utasítást, 27.old.
  - Kétnyelvű I-II kizárólag kétnyelvű közvetítés esetén lehetséges.
  - A Mono/Sztereó csak analóg sztereó közvetítés esetén választható.
  - A Nicam/Analóg csak Nicam közvetítés esetén választható.

### Ambilight

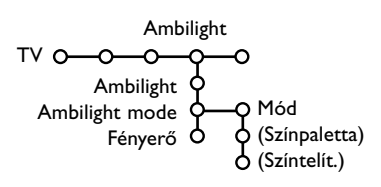

Az Ambilight menü tartalmazza azokat az opciókat, amelyek lehetővé teszik a tv-készülék mögötti fal megvilágítása intenzitásának ellenőrzését. Ez a funkció lehetőséget ad komfortosabb körülmények biztosítására a televíziózáshoz, és a kép magasabb minőségi szinten történő élvezetéhez.

- Nyomja meg a jobb kurzort az Ambilight funkció kiválasztásához.
- A fel/le kurzor nyomogatásával válassza ki a menüpontokat, és szabályozza be a funkciót a jobb/bal gombok segítségével.

Nyomja meg a távirányító 🔃 gombját, hogy információt kapjon a kiválasztott menü címszóról.

### Funkciók

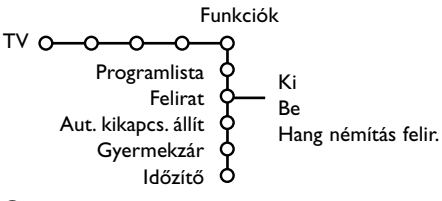

- A cursor jobbra történő megnyomásával válassza a **Funkciók**.
- A cursor fel/le mozgatásával válassza ki a Funkciók menü kívánt címszavait, majd a cursor balra/jobbra történő megnyomásával végezze el a kívánt módosításokat.

#### Nyomja meg a távirányító 🔃 gombját, hogy információt kapjon a kiválasztott menü címszóról.

### Programlista

Az **OK** gomb megnyomásával kapcsoljon át a kiválasztott TV-csatornára vagy külső forrásra.

### Felirat

A Felirat oldal legyen kitöltve minden egyes TVcsatorna esetében:

Kapcsolja be a teletextet és válassza ki a tárgymutatóból a megfelelő felirat-oldalt! Kapcsolja ki a teletextet!

Miután a felirat információ tárolva van és kiválasztotta a **Felirat Be** (feliratot mutatni) címszót a menüben, a kiválasztott csatornákon a felirat automatikusan megjelenik (ha feliratos az adás).

A mód bekapcsolt állapotára külön jelzés utal. Válassza a **Hang némítás felir.** lehetőséget, ha szeretné, hogy a távirányító **i** gombjának megnyomásával történt némítást követően a képernyőn automatikusan megjelenjen a felirat.

### Aut. kikapcs. állít

E funkció segítségével beállítható az az időszak, melynek elteltével a TV automatikusan készenléti üzemmódba kapcsol.

### Gyermekzár

| • Válassza a Gyermekzár. | (Korzár)       |
|--------------------------|----------------|
| Zár                      | Zár után       |
| Gyermekzár O— Egyéni zár | — Programzár   |
| Kiold                    | (Kategóriazár) |

A Gyermekzár menübe történő belépéshez nyomja meg a cursort jobbra. A készülék felkéri kódja betáplálására.

Figyelem: A Gyermekzár menübe történő belépéskor minden alkalommal újra be kell táplálnia kódját.

# Figyelem: Mi a teendő, ha elfelejtette a kódját ! Ld. 9.old

- 3 Válassza ki a Gyermekzár menü kívánt címszavát.
  - A **Zár** lehetőséget, ha minden csatornát és külső forrást zárolni kíván.
  - A **Egyéni zár** lehetőséget, majd nyomja meg jobbra a cursort.

Korzár és Kategóriazár pontok csak akkor élérehetök, amikor lehetőség van a NEXTVIEW renszerben felvételere. Válassza ki:

- Korzárt, ha Ön blokkolni kiván minden program a bizonyos kor számára: ki - 2, 4
- ...16;
  Zár után, ha egy bizonyos idő után minden csatornát és külső forrást zárolni kíván. Mozgássa a cursort jobbra, majd táplálja be a kívánt időpontot a cursor fel/le mozgatásával. Nyomja meg az OK gombot a beállítás megerősítésére.
- Programzár, ha zárolni kíván egy meghatározott csatornát vagy külső forrást.
- Kategóriazár, ha Ön blokkolni kiván a bizonyos program kategóriahoz tártozó adásokat: filmek, sport, sow-programok és stb.
- Kiold lehetőséget minden zárolás felodására.

### ldőzítő

#### Válassza az Időzítő.

|                | VCR1  | Vasárnap                   |
|----------------|-------|----------------------------|
| K.             | BBC2  | Hétfő                      |
| KI             | CNN   |                            |
| Időzítő O—Be – | TVE - | — <sub>Napi</sub> —— 15:45 |
|                | ▶     |                            |

- Válassza a Be lehetőséget a cursor jobbra történő megnyomásával.
- A programlistába történő belépéshez nyomja meg ismét jobbra a cursort.
- Válassza ki azt a TV-csatornát, vagy külső forrást, amelyet a TV-nek a megadott napon és időpontban aktiválnia kell.
- A kívánt nap illetve a Naponta lehetőség kiválasztásához nyomja meg ismét jobbra a cursort.
- Újból mozgássa a cursort jobbra az idő betáplálására számgombokkal, vagy mozgássa a cursort fel/le, majd nyomja meg az OK gombot a beállítás aktiválásához.
- A MENU gomb megnyomásával kapcsolja ki a menüt.

Figyelem: Az időbeállításokat az **I** gomb megnyomásával ellenőrizheti.

# Felezett kepernyő, Kép a képben, Multi-kép

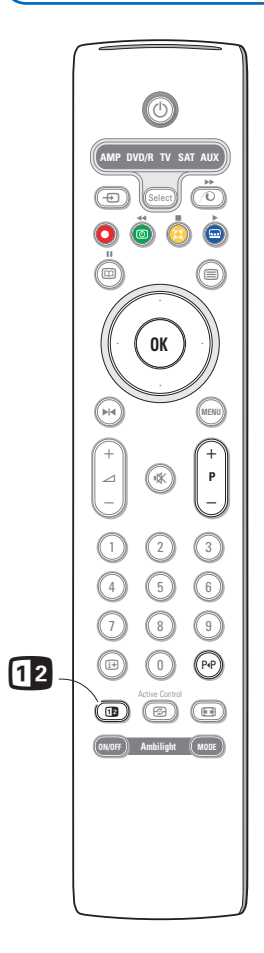

Nyomja meg az 12 gombot a Dupla Képernyő üzemmód vagy valamelyik PIP üzemmód bekapcsolásához, az Általános menü PIP formátumok listájában szereplő formátumnak megfelelően. Lásd Beállítás, Általános, 8. oldal. Ismételten nyomjon a 12 gombot. A sárga határos kepernyő meg fog változni a teljes méretü vászonra.

Megjegyzések:

- A 12 gomb megtártása a felnyomott helyezteben a közvetités különbözö formátumok ciklikús cserehez vezet, minden másodpérckent a következő formátumra átjáras törtenik, ammedig a gomb meg van nyomva. A TV készülék bekapcsolás után a készenléti (Standby) üzemmódból a TV azt a formatumát haszhálja föl, amelyik a «Rendszerezés, Általános beállitások» menüben be van állitva.
- A Dupla képernyő és a PIP üzemmódokban nem támogatott a VGA vagy HD forrásokból származó képek képernyőn történő megjelenítésének lehetősége.
- A «Felezett kepernyő» üzemmód kiválasztásanal a kép 2 formátumat tamogatja a készülek. Teljes méretü kepernyő és «Posta láda» 4:3 (függölegés sűritettség).
- Audiojel a kepernyő jobb oldalaról, Kép a képben vagy a kepernyő külső forrástól reprodukálodik a fejhallgatók kersztül.

### A kijelző (display) üzemmódok

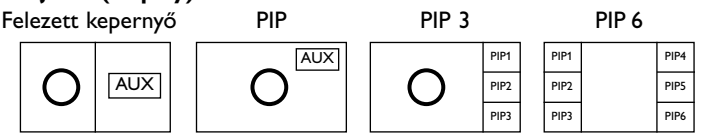

- Mozgássa a cursort jobbra a kepernyő jobb oldalanak kivilágitás céljaúl.
- Nyomja meg a cursort lefelé a különálló Kép a képben kepernyőnek kivilágitás céljaúl
- Mozgássa a cursort jobbra Multi-kép a képben üzemmódba bemenetehez, és azútáan használjon a cursort áthelyező gombakat a Kép a képben különbözö kepernyőktől átmenésre és a bizonyos kepernyő kivilágitásara.

#### A TV-csatornák vagy a külső jelforrások kiválasztása a kepernyő bal vagy jobb feleben, Kép a képben üzemmódban és a Multi-kép a képben

A TV-csatornák vagy a külső jelforrás kiválasztáshoz a kepernyő kivilágitott részeben használjon a **-P+**, P**·**P gombot vagy a számjegygombokat.

### A 3, vagy 6 Kép a képben átnézés

Nyomja meg cursort lefelé a legalsó kepernyő képhez, azzal hogy kapjon lehetöséget a következö Kép a képben készletenek lejatszásra.

### A helyzet és a méret beallitása az egy kép a képben számára

- Válassza ki: Felezett kepernyő az egyes Kép a képben.
- Nyomja meg cursort lefelé a Kép a képben ablak kivilágitásara. Megjelenik a menü, amely segitségevel tudja a Kép a képben ablakanak helyzetet és a méretet beallitáni.

Megjegyzés: Amikor bizonyos idő lefolyásaval ez a menü eltünik, nyomja meg **OK** gombot ismetélt megjelenésere.

Újra nyomja meg cursort lefelé a Pózició és a Méret kiválasztásahoz.

- A kiválasztás aktivizálásahoz nyomja meg OK gombot, vagy nyomja meg cursort jobbra.
- Kép a képben ablak helyzetenek fetüntetésehez használjon a cursort áthelyező gombakat. A curszort jobbra/balra áthelyező gombak engednek az ablak méretet meghatározni.
- 6 Nyomja meg OK gombot, akkor újból megjelenik a Kép a képben menü.
- Mozgássa a cursort a menü felső részébe, azzal hogy újra a fő kepernyőt kivilágitáni.
- 8 Nyomja meg OK gombot a menüböl kimenétehez, vagy egyszerűjen várjon eltünéseig.

### Információ a kepernyőn

Kivilágitott kepernyői információ, amely a csatornak cserekor megjelenik, mindig az aktiv kepernyőre vonatkozik.

### NEXTVIEW / Teletext Müsorismertető

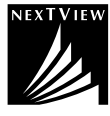

NEXTVIEW mint elektronos kalauz mutatkozik, amely lehetőve teszi a aTV-ádasok menetrendet átnézegetni k.b. ugy mint a TV-programok tartalmáző újságokban, illetve folyóiratokban. Lehetősége van a programokat bizonyos kategoriá szerint szortirozni (filmek, sport és stb.). Azonkivül Ön tudja részletés információt kapni és programozni a videomagnojat, amenyiben NEXTVIEWLink funkciónak tamogatása nála van.

# Mivel a NEXTVIEW szolgáltatás csak bizonyos csatornákon és országokban érhető el, a NEXTVIEW szolgáltatás kiiktatása emulasztásra került a gyártás során.

A teletext program kalauz a szokott helyen jelenik meg. Ez a Teletext rendszer átadási információn alapszik (ha ilyen jelen van) és a NEXTVIEW rendszer funkciójanak többséget kinálja fel. Ha a NEXTVIEW szolgáltatást szeretné használni, aktiválhatja a NEXTVIEW opciót:

- Nyomja egyidejüleg és folyamatosan a MENU gombot (a tv készülék tetején) és az "I-es" programgombot (a távirányítón) legalább 4 másodpercig.
- 2 ATV készenléti (standby) állapotba kerül.
- 3 Kapcsolja be ismét a készüléket.

#### További következtetések

A **NEXTVIEW szolgáltatás** menu - az opcionális **Témák** a Smart a surf menuben ez pedig a Beállítások Főmenüben jelnik meg. Lásd 8.old.

Megjegyzés: Az információ tartalomért a müsorsugározó társaság felelős.

A NEXTVIEW kikapcsolásához:

- Nyomja egyidejüleg és folyamatosan a MENU gombot (a tv készülék tetején) és az "0-es" programgombot (a távirányítón) legalább 4 másodpercig.
- 2 A TV készenléti (standby) állapotba kerül.
- 8 Kapcsolja be ismét a készüléket.
- A NEXTVIEW szolgáltatás menu az Témák a Smart a surf menu, a Beállítások menü többé nem elérhető. Lásd a használati útmutatót.

### NEXTVIEW / Teletext Müsorismertető kihivása

NEXTVIEW / Teletext Müsorismertető kihivásahoz nyomja meg 回 gombot a távirányitón. Megjelenik a menü a **Várjon**, kérem felirattal. Rövid idö mulva a kepernyőn megjelenik:

- A NEXTVIEW rendszerenek listja, hacsak a választott csatorna ilyen szolgáltatást rendelkezésre bocsát (egyben tükrözik a NEXTVIEW logo is).
- A teletext oldal, ha a kiválasztott csatorna NEXTVIEW rendszereben nem válosit a közvetitest.
- Értesités: **Nincsenek adatok az adóról**, ha hiányzik adás mint NEXTVIEW rendszereben, mint Teletextben. Ebben az esetben atjárjon a másik csatornara.

### A NEXTVIEW rendszer oldalanak felmutatása

Közvétitett információ attól a csatornatól függ, amely a szolgáltatásokat rendelkezésre bocsát NEXTVIEW számára. Lasd: menü Konfiguráció, Altalános, NEXTVIEW szolgált, 8. old.

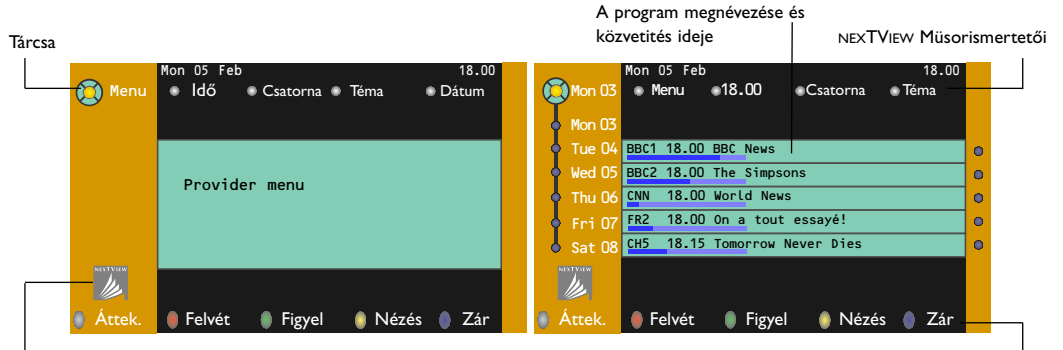

Éz a logo csak a NEXTVIEW rendszereben kővétitésnél, vagy a jel külső forrás egyike kiválasztásanal reprodukálódik. A Müsorismertető a Teletext rendszeri programokban kővétitésnél a logo nincs jelen.

Funkcionális gombok

### NEXTVIEW Müsorismertető

- A cursor balra/jobbra mozgatásával válassza ki Müsorismertetőt az Idő, Csatorna, Téma vagy Dátum szerint. Idő szerinti Müsorismertető lehetőve teszi minden program megnévezései átnézést a kiválasztott időtarm folyaman. A Csatorna szerinti Müsorismertető értesit a bizonyos csatorna minden adásait egy napra. A Dátum szerinti Müsorismertető segiségevel Ön a konkrét dátumat tudja választani. A Téma szerinti Müsorismertető a kiválasztott dátumra minden programokat mutatja fel, amelyek az adott kategória/témahoz tártóznak. Müsorismertető keresztül áthaladva a tévékészülék összegyűt a szortirozás kritériumait tévéközvetitések listajanak végleges lejátszás céljaúl.
- **2** Nyomja meg **OK** gombot a Müsorismertető tipús törtenő kiválasztás megerősitésere.
- Ozgássa a kiválasztás-tárcsat lefelé és jobbra az adások kiválasztás céljaúl. Az annotácó, illetve a kommentár jelenleteben a TV ezeket kepernyő alsó feleben tükröz.
- 4 Mozgássa a cursort lefelé/felfelé ha egyik adástól a másikra akar átmenni.

### Kép/NEXTVIEW - Teletext Müsorismertető

- Nyomja meg 
  gombot. Nyomja meg a 
  gombot a Teletext Műsörismertető aktiválásához /ami a képernyő jobb feleben jelenik meg.
- 2 A cursor segítségével változtathat TV csatornát.
- 3 A Két Kép funkciót a 12 gomb megnyomásával kapcsolhatja ki.

### Teletext Műsorismertető

- A számjegygombok segitségevel adja meg a Teletext oldalanak számat, amely a folyó csatorna programjairól információt tartalmáz.
- A curszort áthelyezési gombot felhasznalva mozgássa öt jobbra és elhelyezzen tárcsat a kiválasztó gombon ("golyócskan").
- A cursor lefelé/felfelé áthelyezésevel meglehet átmenni egyik adástól a másikra. Oldal gomb \_\_\_\_\_\_\_\_.

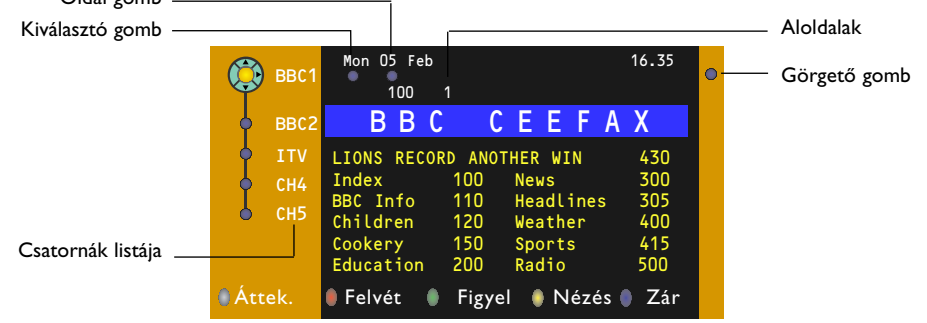

- Ha a kiválasztott adás számára van az oldalszám egy nem kötelező koddal, amely a programról kiégeszitő információt tartalmázo teletex oldalra mutatja meg, nyomja meg OK gombot ezt a információ visszatükrözése érdekében. Az OK gomb ismételten megnyomásával Ön a Müsorismertető oldalhoz visszatér.
- Ha a kiválasztot Müsorismertető oldal a VPT standard követelményinek megfelel (Videoprogramozás a teletext segitségevel), akkor:
  - Ön tudni fog felvenni az adásat, a kivánt figyelmeztetéseket létrehozni, átnezni és blokkirozni bizonyos adásokat.
  - A TV emlékezetébe vési az utolsó kiválasztott oldalanak számat annak a csatornanak, amely a müsorprogram időt tartalmaz és meg fog mutatni – melyik adás mikor kézdödik. Mindenkor amikor Ön a 💷 gombot nyomja meg, az adott pillanatra kiválasztott csatornanak Müsorismertető oldalhoz megkapja a megközelítést.
- Szükség esetén Ön tud kiválasztani az álodalnak számat is a cursor az oldali «golyócskahoz» áthelyezve és megnyomva jobbra a mozgatási gombat.

Megjegyzés: Minden TV-csatorna számára Önnek meg kell beadni a teletext oldalának számat. A csatornak cseret lehet végrehajtani cursor lefelé/felfelé áthelyezésevel abban a listaban, amely az oldal bal részében elhelyezkedik.

### Alapfunkciók

A Teletext Műsorismertető funkció aktiválásához nyomja meg a szürke  $\langle \mathbb{O}, a \text{ piros } \bullet, a \text{ zöld } \textcircled{0}, a sárga (1) vagy a kék (1), gombot. Amennyiben a funkció nem elérhető, a gombok szürke színben jelennek meg.$ 

- Áttekintő: ez a menü áttekintést ad a figyelmeztetés vagy felvétel érdekében megjelölt és a zárolt programokról. Az adott menü alkalmazható a betáplált programok cseréjére, törlésére.
- Felvétel: a videomagnó felvételének beprogramozására szolgál (amennyiben NEXTVIEWLink funkcióval rendelkezik és az EXT2 kimenethez csatlakozik).
- Figyelmeztetés: automatikusan bekapcsolja a készenléti üzemmódban lévő TV-készüléket, illetve figyelmeztető üzenet jelenik meg, ha a TV üzemel.
- Zár: bizonyos programok zárolására, azok felvételének vagy nézésének megakadályozására szolgál. A Felvétel, Figyelmeztetés vagy Zár funkció esetén rövid menü jelenik meg, amelyben kiválaszthatja a kívánt gyakoriságot (egyszer, naponta, hetente) illetve törölhet bármely korábbi felvétel, figyelmeztető vagy zár beállítást. A gyári beállítás szerinti gyakoriság: Egyszer. A beállított gyakoriságot az OK gomb megnyomásával erősítse meg.
- Néz: a kiválaszott és az adott pillanatban sugárzott program nézését teszi lehetővé.

### Az információ megkapása és felfrissitése NEXTVIEW rendszereben

Az információ megkapása és felfrissitése NEXTVIEW rendszereben akkor történik meg, amikor Ön a kiválasztott NEXTVIEW szolgáltatások povideretól kapott csatornat nézi, (Lásd: Konfig. Menü, 8. old), vagy amikor a TV be van kapcsolva (a készenléti rendszerben tartózkodik).

Az új adatok megkapása egyszer fog történni az éjszakai idöben.

Megjegyzés: Lehetséges, hogy szükség lesz átállitani a TV-t a készenléti rendszerbe, abban az esetben, amikor NEXTVIEW rendszer információja elavult (példaúl: visszatérve a szabadságról).

### Teletext

A legtöbb TV-csatorna teletexten keresztül közvetít információt. TV-készüléke 1200 oldalás memóriával rendelkezik, amely a várakozási idő lecsökkentése érdekében a legtöbb közvetített oldalt és aloldalt tárolja. A memória minden programváltás után felfrissítésre kerül.

### A teletext be- és kikapcsolása

Nyomja meg a 🔳 gombot.

| 🍯 102 🛛 🤇 | ٬03 ۵٬ | 4 O5  | 06 0 | 7 08   | 09    | 10 11 12»   |
|-----------|--------|-------|------|--------|-------|-------------|
| - I       | BBC CE | EFAX  | 102  | Mon    | 05 Fe | eb 16.35.22 |
|           |        |       |      |        |       |             |
|           | DD     |       |      |        |       |             |
| LIONS REC | ORD AN | OTHER | WIN  | 430    |       |             |
| Index     |        | 100   | Ne   | WS     |       | 300         |
| BBC Info  |        | 110   | He   | adline | es    | 305         |
| Children  |        | 120   | We   | ather  |       | 400         |
| Cookery   |        | 150   | Sp   | orts   |       | 415         |
| Education |        | 200   | Ra   | dio    |       | 500         |
| Lottery   |        | 230   | Tr   | avel   |       | 550         |
| Finance   |        | 240   | Su   | btitli | ing   | 888         |
| Music     |        | 280   | T۷   | List   | ings  | 600         |
| Piros     | Zöl    | d     | S    | árga   |       |             |

# A kívánt teletext oldalszám kiválasztása

- Táplálja be a szükséges teletext oldalszámot számgombokkal, a cursor fel/le, balra/jobbra mozgatásával, illetve a -P+ gomb megnyomásával.
- Válassza ki a képernyő alsó részén a színes gombok segítségével a szükséges opciót.

### Visszatérés az előző teletext oldal

Csak abban az esetben alkalmazható, ha nincs kedvenc teletext oldalak listája (ld. 19.old.). Nyomja meg a P4P gombot!

### A teletext tárgymutató kikeresése

A fő tárgymutató (általában 100.oldal) a szürke színű ▶▶ gomb megnyomásával jeleníthető meg.

### Csak T.O.P. teletext közvetítéshez:

Nyomja meg a 😥 gombot! Megjelenik a hozzáférhető teletext témák T.O.P. áttekintése. A cursor fel/le, balra/jobbra megnyomásával válassza ki a kívánt címszót, majd nyomja meg az **OK** gombot!

Nem minden TV-csatorna sugároz T.O.P. teletextet.

### Az aloldalak kiválasztása

Egy több aloldalt tartalmazó teletext oldal esetén csak az aloldalak egyike jelenik meg a képernyőn.

Az előző vagy következő oldal kiválasztásához mozgássa a cursort balra vagy jobbra.

# Teletext oldal nagyítás

Ismételten nyomja meg a 🔂 gombot a teletext oldal felső alsó részének áttekintéséhez, valamint a normálméretre való visszatéréshez. Amikor a teletext oldal ki van nagyítva, a cursor fel/le mozgatásával soronként görgetheti a szöveget.

### Kép/Teletext

- Nyomja meg gombot. Nyomja meg a gombot a Teletext ami a képernyő jobb feleben jelenik meg.
- 2 A cursor segítségével változtathat TV csatornát.
- A Két Kép funkciót a 12 gomb megnyomásával kapcsolhatja ki.

### Hypertext

A Hypertext alkalmazásával könnyen átléphet egy meghatározott számú oldalra, illetve konkrét szót kereshet a teletextben.

Az OK gomb megnyomása után kivilágosodik az oldalon szereplő első szó vagy szám.

A cursor fel/le, balra/jobbra mozgatásával válassza ki a keresni kívánt szót vagy számot.

- Nyomja meg Az OK gomb megnyomásával erősítse meg választását. Elkezdődik a keresés. A képernyő alján üzenet jelzi, hogy a keresés folyamatban van, vagy azt, hogy az adott szó vagy szám az oldalon nem található.
- Mozgássa felfelé a cursort, hogy kilépjen a Hypertext üzemmódból.

### Teletext menü

- A menü aktiválásához nyomja meg a MENU gombot.
- A cursor fel/le történő megnyomásával válassza ki a menü kívánt címszavait.
- Mozgássa cursort jobbra, hogy aktiválja a választást.

### Kimutat

Az egyes oldalakon elrejtett információ (pl. rejtvények, találós kérdések megoldása) megjelenítésére / elrejtésére szolgál. Mozgássa cursort jobbra, hogy aktiválja a választást.

### Kedvenc

Ez a szolgáltatás lehetőséget nyújt arra, hogy a különböző csatornákról kiválasztott maximum 8 teletext oldalt listába rendezze.

# A kedvenc oldal listába rendezéséhez a következő lépések szükségesek:

1 Válassza ki a kedvenc teletext oldalt.

- Válassza ki a teletext menüben a Kedvenc menüpontot és a kurzor jobbra nyillal rendezze a kiválasztott oldalt a listába.
- O Nyomja le ismét a kurzot jobbra nyilat az érvényesítéshez.
- Nyomja meg a MENU gomnot az aktuális oldalra való visszatéréshez.

### A kedvenc oldalak megjelenítése:

Teletext módban használja a P4P gombot a már kiválasztott oldalak áttekintéséhez.

Megjegyzés: kiválasztás csak az éppen nézett csatornáról lehetséges.

### Keresés

### Szó kiválasztása

A képernyőn megjelenő billentyűzeten betáplálhatja azt a szót, amelyet a teletext oldalakon ki szeretne keresni. Kis- és nagybetűk használatának nincs jelentősége.

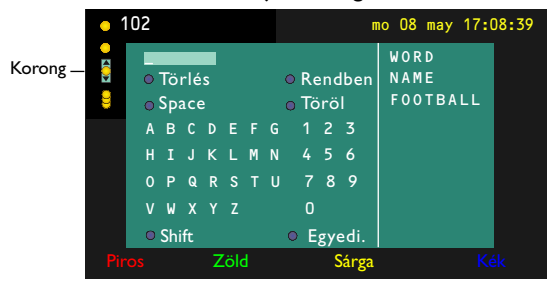

- Nyomja meg jobbra a cursort, hogy használhassa a billentyűzetet.
- A cursor balra/jobbra, fel/le történő megnyomásával válassza ki a karaktereket, szavakat vagy funkciókat.

- Az egyes karakterek kiválasztását az OK gomb megnyomásával erősítse meg.
- Válassza a Törlés lehetőséget a kiválasztott szó törlésére, a Space-t szóköz beiktatására, a Töröl az utolsó kiválasztott karakter törlésére, a Shift - a kis és nagybetűk cseréjére, az Egyedi a billyentyűzet speciális karaktereinek megjelenítésére szolgál, majd nyomja meg az OK gombot.
- Syomja meg egymás után többször balra a cursort, ha vissza kíván térni a Teletext menühöz.

### Szó keresése

Gépelje be a képernyőn a kívánt szót, vagy válasszon a korábban kikeresett szavak jobb oldali listájából és nyomja meg az OK gombot.

- Válassza az Rendben, majd nyomja meg újra az OK gombot. Megjelenik a Keresés üzenet.
- A keresés megszakítására vagy új szó kereséséhez válassza a Billentyűzet-et, és nyomja meg az OK gombot.
- Ha a rendszer nem találja a megadott szót, a képernyőn ezt közlő üzenet jelenik meg. A megtalált szó kivilágosodik a teletext oldalon. A keresés folytatásához nyomja meg az OK gombot.

### Aloldalforgatás (ha vannak aloldalak)

Az aloldalak automatikus forgatására szolgál. Az aloldalak automatikus forgatásának be/ kikapcsolására nyomja meg a cursort jobbra.

### ldőzített oldal

Az adott funkció biztosítja egy kiválasztott oldal bemutatását adott időben.

- A cursor jobbra történő megnyomásával válassza az Igen vagy Nem lehetőséget.
- A cursor gombok vagy a számjegygombok segítségével táplálja be az időt és az oldalszámot.

Figyelem:

- Nem fontos, hogy be legyen kapcsolva a teletext, de be kell legyen kapcsolva az a csatorna, amelvről a konkrét oldalt kiválasztotta.
- Lehetetlen megjeleníteni a szinkronizált oldalt a ki-választott VGA üzemmódban.
- Nyomja meg balra a cursort, hogy visszlépjen a TV-menübe.

### Nyelv

Amennyiben a képernyőn megjelenő karakterek nem egyeznek meg a teletext közvetítő által használt karakterekkel, e funkció segítségével megváltoztathatja a nyelvcsoportot. A cursor jobbra történő megnyomásával válassza az I. vagy 2. Csoportot.

Ezt követően a **MENU** gomb megnyomásával léphet ki a Teletext menüből.

# Periféria csatlakoztatása

#### TV-készülékéhez az audio és video berendezések széles skálája csatlakoztatható. A csatlakoztatás menetét az alábbi csatlakoztatási ábrák szemléltetik.

Figyelem: **EXTI**-el kezelheti a CVBS-és a RGB-t, **EXT2** a CVBS-,, RGB- és a Y/C-t, **EXT3** CVBS-t , **DVI** VGA, SVGA, XGA a 480p, 576p, 720p, 1080i, 1152i. A jobb képminőség eléréséhez csatlakoztassa a perifériákat az RGB kimenetekkel az **EXTI** vagy **EXT2** csatlakozóba. Ha videomagnója rendelkezik Easy Link funkcióval, akkor az **EXT2** csatlakozóba kell bekötni, hogy érvényesüljenek az Easy Link funkció előnyei.

### Videomagnó (VCR-DVD+RW) Videofelvevő berendezés (Videomagnó, DVD-felvevő)

Megjegyzés: A videó-magnetofont ne helyezze túl közel a képernyőhöz, ugyanis néhány videó-magnetofon érzékenyek a képernyőből eredő jelek iránt. A képernyőtől mért távolság legalább 0,5 méter legyen.

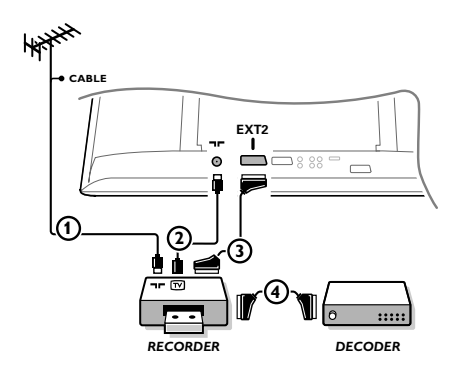

Csatlakoztassa az ábra szerint az ① és ② antennakábelt. Kiemelkedő képminőség biztosítása érdekében ajánlatos a ③ eurokábelt is csatlakoztatni. Ha készülékén nincs eurokábeles csatlakozó, akkor az antennakábeles csatlakoztatás az egyetlen megoldás. Ekkor szükségessé válik a videofelvevő berendezése vizsgálójelének beállítása és elmentése 0 programszám alatt, vagy a vizsgálójel elmentése 90 és 99 közötti programszám alatt, ld. Kézi beállítás, 6.old. (Ld a video berendezés használati utasítását)!

### A decoder és a videomagnó

Csatlakoztassa a ④ számú eurokábelt a decoderhez és a videomagnó speciális eurocsatlakozásához! A bekötés elvégzése előtt olvassa el a videofelvevő használati utasításának ide vonatkozó részét is! A 10.oldalon a Decoder címszó alatt is talál ezzel kapcsolatos információt. A decoder eurokábellel csatlakoztatható közvetelenül a TV EXTI vagy 2 csatlakozásába is.

Más perifériák (műholdas vevő, decoder, DVD, játékok stb.)

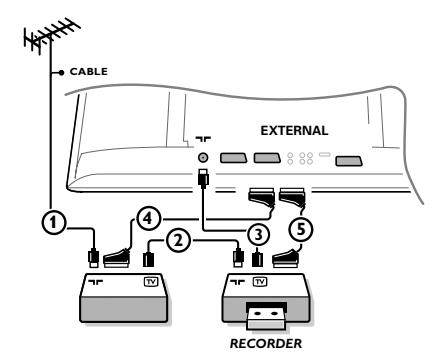

- Csatlakoztassa az ábra szerint az ①, ② és ③ antenna-kábeleket (csak abban az esetben, ha a periféria rendelkezik tv-antenna be/kimenettel!). A jobb kéminőség érdekében csatlakoztassa készüléket egy ④es vagy ⑤ -ös euroscart kábel segítségével az EXTI, 2 vagy 3 -es bemenetek egikéhez.
- A periféria vizsgálójelének kikeresése ugyanúgy történik, mint a videomagnó esetében.
- Válassza ki a megfelelő berendezést a Beállítás menü Forrás (adójel) címszavai közül (ld. 10.old.).

### Csatlakoztatások az elülső panelen

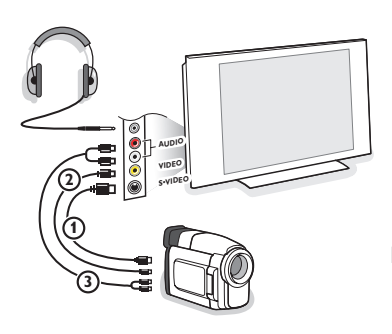

### Videokamera és Camcorder

1 Csatlakoztassa a videokamerát az ábra szerint.

 Monokameráját csatlakoztassa a VIDEO (2) és AUDIO L (3) bemenetbe. Sztereokameráját csatlakoztassa az AUDIO R (3) bemenetbe is! S-VHS kamerája S-VHS szabványú minőséget csak akkor biztosít, ha az S-VHS kábeleket S-VIDEO (1) és az AUDIO (3) videobemenetekbe csatlakoztatja.

Figyelmeztetés: Ne csatlakoztassa egyszerre az ① és a ② kábelt, mert ez képtorzítást okozhat!

### Fejhallgató

- Csatlakoztassa a fejhallgató dugóját ∩ az ábra szerint.
- A távirányító K gombjának megnyomásával kapcsolja ki a TV beépített hangszóróit!.

A fejhallgató impedanciája 8 és 4000 Ohm között kell hogy legyen. A dugaszhüvely 3.5 mm-es.

A fejhallgató hangerejének beállításahoz válassza a Hang menüben **Fejhallgató Hangerő** módot.

### Térhangzású többcsatornás vevőkészülék

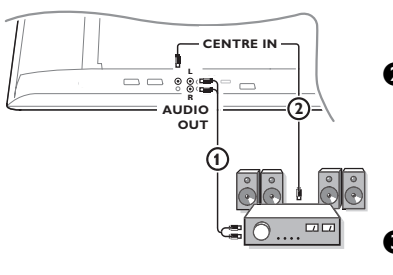

Csatlakoztassa az audió-kábelt a térhangzású többcsatornás vevőkészülékhez és az Ön televízió-vevőkészüléke ) hátsó paneljén található AUDIO OUT L és R kimenetekhez.

Ha Ön azt szeretné, hogy az Ön monitorjának hangszórói központi hangszóróként működjenek, akkor az audió-kábelt úgyszintén csatlakoztassa a térhangzású többcsatornás vevőkészülékhez és a CENTRE IN bemenethez (a térhangzás központjának bemenete) az Ön televízió-vevőkészüléke 2 hátsó paneljé.

Válassza ki a (jel) Forrás menüben a Hang a központban Bekapcs. opciót (10. oldal).

Most a monitor hangszórói csak a központi hang hangszóróiként fognak működni, miközben az audió-vevőkészülékhez csatlakoztatott hangszórók a térhatású hangzást fogják biztosítani. A hangerőt a térhangzású többcsatornás vevőkészüléken keresztül kell szabályozni.

Megjegyzés: Nem lesz hang abban az esetben, ha a televíziós csatornát vagy a külső forrást blokkolta a Gyermekzár menü segítségével (lásd 13. oldal).

### A kiégeszitő subwoofer csatlakoztatása

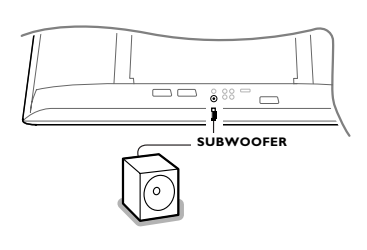

A TV hang lejátszás lehetőségek kiszélesitése céljaúl meglehet csatlakoztatni a külső subwoofert (20-250 Gerz frekvenció tártományban).

- Csatlakozza a külső subwoofernek audiokábelt a SUBWOOFER csalakozóhoz TV hátsó panélen.
- 2 Válassza Subwoofer a Általános menüben (9.0ldal).
- 8 Ha a külső subwoofer elengedi a szabályozást, szabályozzon öt a 100-120 Gz frekvencióra (az Ön sajat preferenciái megfelelöjen).
- 4 Ha a külső subwooferen vannak a hangérőt vézerlő szerkezetek, beszabályozza a subwoofer hangérősségnek szintjet. Lásd szinten külső subwoofer Használati utasitásat.

### Cinema Link Surround erősítő

Lásd a Cinema Link funkcióra vonatkozó külön utasítást, 27.old.

Figyelem: A képernyőn a hanggal kapcsolatban megjelenő információ ebben az esetben nem felel meg a készülék által ténylegesen kibocsátott hangnak.

### Csatlakoztassa a saját számítógépét

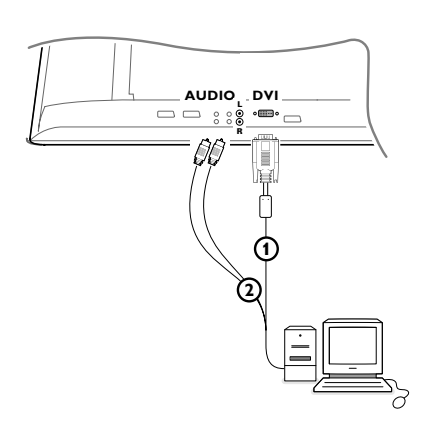

 Csatlakoztassa az () VGA-kábel egyik végét (szükséges esetben használja a VGA/DVI adaptert) a számítógép video-kártyájához, a másik végét pedig a tv-készülék alsó részén található DVI-csatlakozóhoz..

Megbízhatóan erősítse meg a csatlakozásokat a dugón található csavarok segítségével.

 Multimédiás számítógép használatánál a (2) audio-csat-lakozókábelt csatlakoztassa a multimédiás számítógép han-g-ki-meneteihez valamint az AUDIO R és az AUDIO L bemenetekhez a televíziókészülék paneljén.

A **DVI** csatlakozó lehetővé teszi a televíziókészülék és a monitor következő video-üzemmódjainak használatát:

| EDTV | 640/720 x 480p         |       |
|------|------------------------|-------|
|      | 720 x 576p             |       |
| HDTV | 1920 x1080i            |       |
|      | 1280 x 720p            |       |
| VGA  | 640 x 480 <sup>′</sup> | 60 Hz |
| SVGA | 800 x 600              | 60 Hz |
| XGA  | 1024 x 768             | 60 Hz |

Megjegyzés: Ahhoz, hogy az Ön folyadékkristályos monitorján a legjobb minőségű kép jelenjen meg, lehetőség szerint használja az video-üzemmódot, XGA I 024x768@,60 Hz frekvencián.

### A csatlakoztatott berendezések működtetése

Ismételten nyomja meg a - gombot a készülék távirányítóján vagy válassza a Forrás menüpontot a Konfiguráció menüben, lásd a 10. oldalt válassza az EXTI, EXT2, EXT3, Side vagy DVI lehetőséget annak megfelelően, hogy a készülék hátulján illetve jobb oldalán hová csatlakoztatta az adott berendezést!

Megjegyzés: A készülékek (decoder, videomagnó) többsége automata módban biztosítják az átkapcsolást.

### EasyLink funkciós DVD vagy Magnó

A videofelvevő berendezést vagy DVD-magnót kezelheti távirányítóval a képernyőre vetített videomagnó vagy DVD menü segítségével.

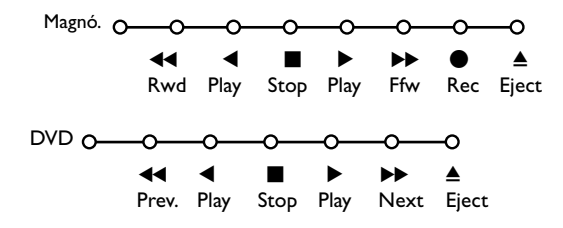

- 1 Nyomja meg a távirányítón a **MENU** gombot.
- A cursor fel/le történő megnyomásával válassza a Magnó vagy DVD menüt.
- A cursor balra/jobbra, fel/le mozgatásával válassza ki a kívánt Videomagnó vagy DVD funkciót.

A távirányító fedele alatt található, felvételre szolgáló ● gomb TV módban működtethető. Amennyiben az EasyLink Videomagnó rendelkezik a rendszer standby funkcióval, a ひ gomb 3 másodpercig történő lenyomását követően a TV és a Videomagnó egyaránt készenléti üzemmódba kapcsol.

# Felvétel EasyLink funkcióval ellátott videomagnóval

TV üzemmódban a képernyőn megjelenő program közvetlenül felvehető. Tartsa megnyomva több mint 2 másodpercig a távirányító fedele alatt található felvételre szolgáló ● gombot.

Figyelmeztetés: A tévén végzett programszám-váltás a felvételt nem zavarja !

Az **EXTI, EXT3** vagy **Side** kimenethez csatlakoztatott perifériáról történő felvétel közben a képernyőn megjelenő műsor nem változtatható.

# Audio- és videoberendezés gombok

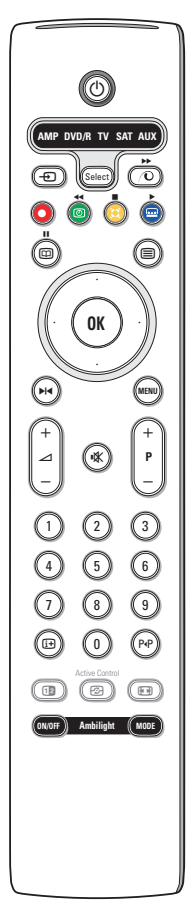

Ez a rendszer-távirányító a következő Philips-berendezésekkel képes együttműködni: televízió (TV), videó-magnetofon (VCR), DVD-lejátszó (DVD), DVD/R, RC5 szabvány szerinti műholdvevő (SAT), erősítő (AMP) és tuner (+TUNER), valamint CD-lejátszó (CD) CD/R. Nyomja meg a **Select** (Kiválasztás) gombot bármelyik a kijelzőn tükrözött berendezés kiválasztásahoz (**AUX** = CD; **DVD/R** = DVD; **SAT** = SAT (RC5)). Egy másik berendezést **Select** gomb ismételten nyomásaval a 2 másodperci időköz folyaman lehet kiválasztani. A kiválasztott berendezésre a lassán villogó fenydiód mutatja meg. A külső berendezés vézerlésehez nyomja meg a távirányitó gombjanak egyikere. A TV müködesi rendszer visszatérésre nyomja meg a **Select** gombat amig villog fenydiód jelző. Ha a 60 másodperc folyamán nem lesz Semilyen cselekedest, a távirányitó maga visszatér a TVvel-müködés rendszerbe.

Ha Ön nem szeretné, hogy a távirányító átkapcsolódjon a televízióval történő együttműködés üzemmódjába, hanem maradjon a kiválasztott üzemmódban, akkor végezze el a következő műveleteket: Válassza ki a szükséges üzemmódot a **Select** gombbal. Várjon, amíg kialszik a fénydiódás jelzőfény. Nyomja meg ismét a **Select** gombot az **OK** gombbal egyidejűleg, körülbelül 2 másodpercre. Ettől az időponttól kezdődően a távirányító nem fog átkapcsolódni a televízióval történő együttműködés üzemmódba, hanem marad a kiválasztott üzemmódban. Az alapbeállításhoz (együttműködés a tv-készülékkel) történő visszatéréshez ismételje meg a fenti műveleteket és válassza az együttműködés a tv-készülékkel üzemmódot.

Megjegyzés: Ha megnyomni és tártani a **Select** (Kiválasztás) gombat több mint két másodperc folyamán, akkor a RC5/RC6 kiválasztási jele közvetitése fog megválósulni.

| Ċ | készenléti üzemmódba                                 | i+    | információ megjelenítés                           |
|---|------------------------------------------------------|-------|---------------------------------------------------|
|   | kapcsolás                                            | MENU  | menü be- és kikapcsolás                           |
|   | pillanatmegállító (VCR, DVD,<br>CD)                  | - P + | szegmens, csatorna vagy<br>műsorszám kiválasztása |
|   | véletlenszerű lejátszás (CD/R)                       | 0 - 9 | számjegybetáplálás                                |
| • | felvétel                                             | P∙P   | kazetta tárgymutatató ( <b>VCR</b> ),             |
|   | visszatekerés (VCR, CD);<br>keresés előre (DVD, AMP) |       | választás frekvencia választás<br>(AMP)           |
|   | stop                                                 | ø     | VCR időzítő                                       |
| ► | lejátszás                                            |       |                                                   |

- gyors előretekerés (VCR, CD); keresés vissza (DVD, AMP)
- ▶ i pillanatmegállító (CD/R)

RDS megjelenítés (AMP); felirat nyelvének kiválasztása (DVD);

A **DVD/R**, **SAT** és **AUX** üzemmódokon kívül a távirányító beprogramozható DVD-R, DVD + receiver /vevő/, DVD-R + receiver /vevő/, SAT (RC6 szabvány szerinti műholdvevő), CD-R és VCR (videomagnetofon) üzemmódokban történő működésre is.

 Válassza ki az együttm\_ködés a tv-készülékkel (TV) üzemmódot a Select gomb segítségével.

A programozáshoz: Ahhoz, hogy beprogramozza a

- DVD-R üzemmódot: nyomja meg a OK gombot és a "2" számgombot,
- SAT (RC6) üzemmódot: nyomja meg a OK gombot és a "4" számgombot,
- CD-R üzemmódot: nyomja meg a OK gombot és a "6" számgombot,

• **DVD + receiver** üzemmódot: nyomja meg a **OK** gombot és a "7" számgombot,

kiválasztása (CD)

a következő vagy előző lemez

CD-track kiválasztása (CD)

frekvencia kereséskor fel/le

• DVD-R + receiver üzemmódot: nyomja meg a OK gombot és a "8" számgombot,

cursor felfelé/lefelé

cursor balra/jobbra

(AMP)

- VCR üzemmódot: nyomja meg a OK gombot és a "9" számgombot.
- Válassza ki a megfelelő DVD/R, SAT vagy AUX indikátort. Most a távirányító a DVD-R, DVD vagy DVD/R vezérlését fogja végezni, az audiovevővel, a műholdvevővel, a CD-R egységgel vagy a videomagnetofonnal együtt.

Megjegyzés: A gyári beállításokhoz történő visszatéréshez néhány perc időtartamra távolítsa el az elemeket vagy nyomja meg az **OK** gombot és az "I" számgombot (DVD-üzemmód), az **OK** gombot és a "3" számgombot (RC5 szabvány szerinti SAT) vagy az **OK** és az "5" számgombot (CD-üzemmód).

| (Hasznos taná                                                                | Hasznos tanácsok                                                                                                    |  |  |  |
|------------------------------------------------------------------------------|----------------------------------------------------------------------------------------------------|--|--|--|
| A képernyő<br>tisztítása                                                     | Ne törölje vagy dörszölje a képernyőt olyan anyaggal ami megsértheti az üveget.<br>Ne használjon poros ruhát vagy kémiai szereket.<br>Ne érintse a képernyőt puszta vagy zsíros kézzel (némely kozmetikai készítmény<br>ártalmas lehet a képernyőre).<br>Húzza ki a hálózati csatlakozót mielőtt tisztítani kezdi a képernyőt.<br>Amikor a felület piszkos lesz törölje le finoman vattával vagy más puha anyaggal.<br>Ne használjon acetont, toluolt vagy alkoholt mert ezek a szerek sérülést<br>okozhatnak.<br>Ne használjon folyékony tisztítószereket vagy aerozolos termékeket.<br>A képernyőre kerülő vícseppeket törölje le amilyen gyorsan csak lehet, amennyiben<br>ezek hosszútávon a képernyőn maradnak deformációt és színvesztést okozhatnak. |  |  |  |
| Rossz képminőség                                                             | <ul> <li>Helyes TV-rendszert választott a kézi beállítás menüben?</li> <li>Nincs-e túl közel a TV-készülék vagy a szobaantenna a hangszórókhoz, bármely<br/>földeletlen audioberendezéshez vagy neonlámpához stb?</li> <li>Hegyek és magas épületek dupla vagy szellemképet okozhatnak. Néha a külső<br/>antenna irányának megváltoztatása is elegendő a kép minőségének javításához.</li> <li>Amennyiben a képernyőn felismerhetetlen kép vagy teletext jelenik meg,<br/>ellenőrizze, hogy helyesen állította-e be a frekvenciát! Ld. Indítás, 6.old.</li> <li>Nem tudja beállítani a fényerőt, képélességet és kontrasztot? Válassza a Beállítás<br/>menüben, 8.old, található Gyári beállítások címszót!</li> </ul>                                      |  |  |  |
| Nincs kép                                                                    | <ul> <li>Helyesen vannak-e csatlakoztatva a szállítási csomaghoz tartozó kábelek és a vezetékek? (Antennakábel a televíziós vevőkészülék blokkhoz, még egy a videó-magnetofonhoz, VGA kábelek a képernyőhöz, tápkábelek.)</li> <li>Ki van-e kapcsolva, vagy nincs kikapcsolva a Gyermekzár funkció?</li> <li>Be van-e kapcsolva az Ön számítógépe?</li> <li>Abban az esetben, ha a képernyő Ön előtt fekete és a TV elülső paneljén található jelzőfény zöld fénnyel világít, akkor ez arra utal, hogy nem támogatott az indikáció üzemmódja. Kapcsolja át a VGA forrást a helyes měködési üzemmódba.</li> <li>Gyenge vagy rossz minőségě jel esetén konzultáljon a dealerjével.</li> </ul>                                                                 |  |  |  |
| A számjegyes<br>kép torzitása                                                | A sámjegyes anyagok készitésenek alacsony minősége meglehet az oka a<br>számjegyes kép torzitásanak. Ebben az esetében válassza a Programos paramétert<br>a Kép, Smart képek menüben, nem váltotatva a kép beallitásokat kézileg.                                                                                                    |  |  |  |
| Nincs hang                                                                   | <ul> <li>Egyik csatornán sincs hang? Ellenőrizze, hogy a hangerő nincs-e minimumra kapcsolva!</li> <li>Kikapcsol a hang, ha megnyomja a K gombot?</li> </ul>                                                                                                    |  |  |  |
| Nem tudta<br>megoldani<br>a képpel és hanggal<br>kapcsolatos<br>problémáját? | Kapcsolja ki, majd újra be készülékét!<br>Hibás készülékét soha ne próbálja egyedül megjavítani!<br>Kérjen tanácsot a készüléket árusító szaküzlettől, vagy hívjon tévészerelőt!                                                                                                    |  |  |  |
| NEXTVIEW<br>rendszer                                                         | Nincs NEXTVIEW rendszer információ:<br>Lásd: Az információ megkapása és felfrissitése NEXTVIEW rendszereben. 17. old.<br>Téves idő tükrözik:<br>Mint az I számu program kiválasztott csatorna nem közvetit helyes időt és<br>dátumat. Használjon Szortirozás pontot a Beállitás menüben a másik televiziós<br>müsorszorási csatorna beállitásahoz az első programonkent.                                                                                                    |  |  |  |

| Távirányító                    | <ul> <li>Ha a TV nem reagál a távirányítóra, ellenőrizze, hogy a távirányító a helyes<br/>funkcióra van-e állítva, illetve az elemek nem merültek-e le.</li> <li>A távirányító működésképtelensége esetén használhatja a MENU gombot és<br/>a készülék elején található -/+ gombot.</li> </ul> |
|--------------------------------|----------------------------------------------------------------------------------------------------|
| Készenléti                     | TV-készüléke készenléti üzemmódban is fogyaszt villamosenergiát. A<br>villamosenergia üzemmód felhasználás bizonyos a mértékben hozzájárul a levegő-<br>és vízszennyezéshez. Energiafelhasználás: 2 W.                                                                                         |
| A VGA-kép nem<br>szinkronizált | Ellenőrizze, hogy helyes VGA-üzemmódot állított-e be a saját számítógépén.<br>Segítségül stabil vagy nem használja a monitor felhasználója szá-mára külön<br>készített használati utasítást.                                                                                                   |
| Kiegészítő                     | Lásd a Kiegészítő információk, Műszaki jellemzők fejezetet, ezen a lemezen.                                                                                                    |

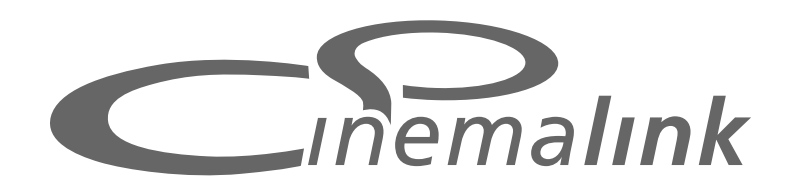

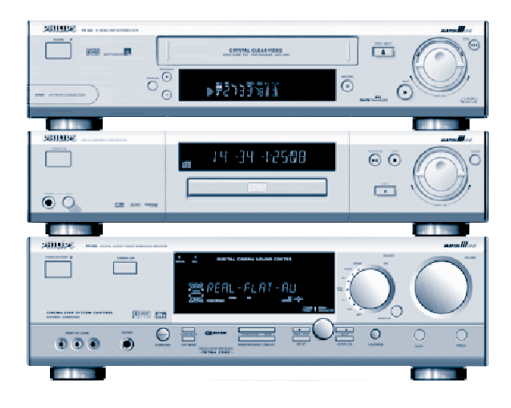

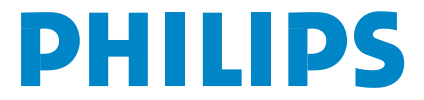

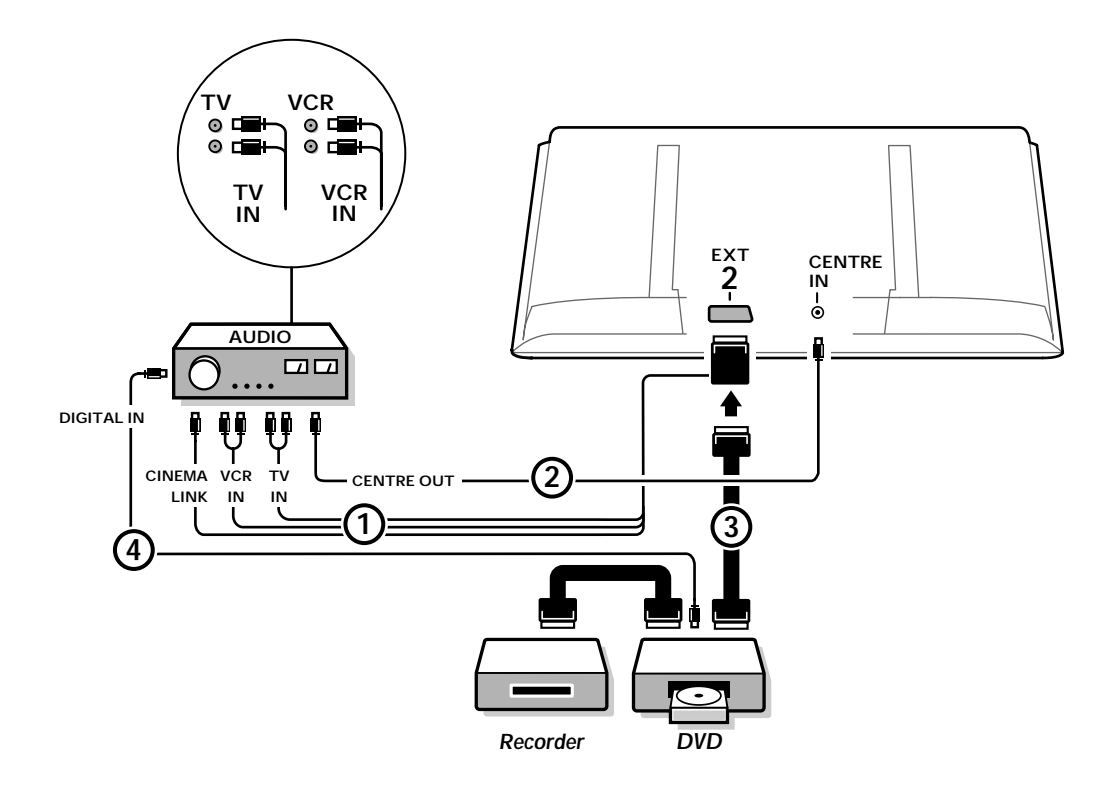

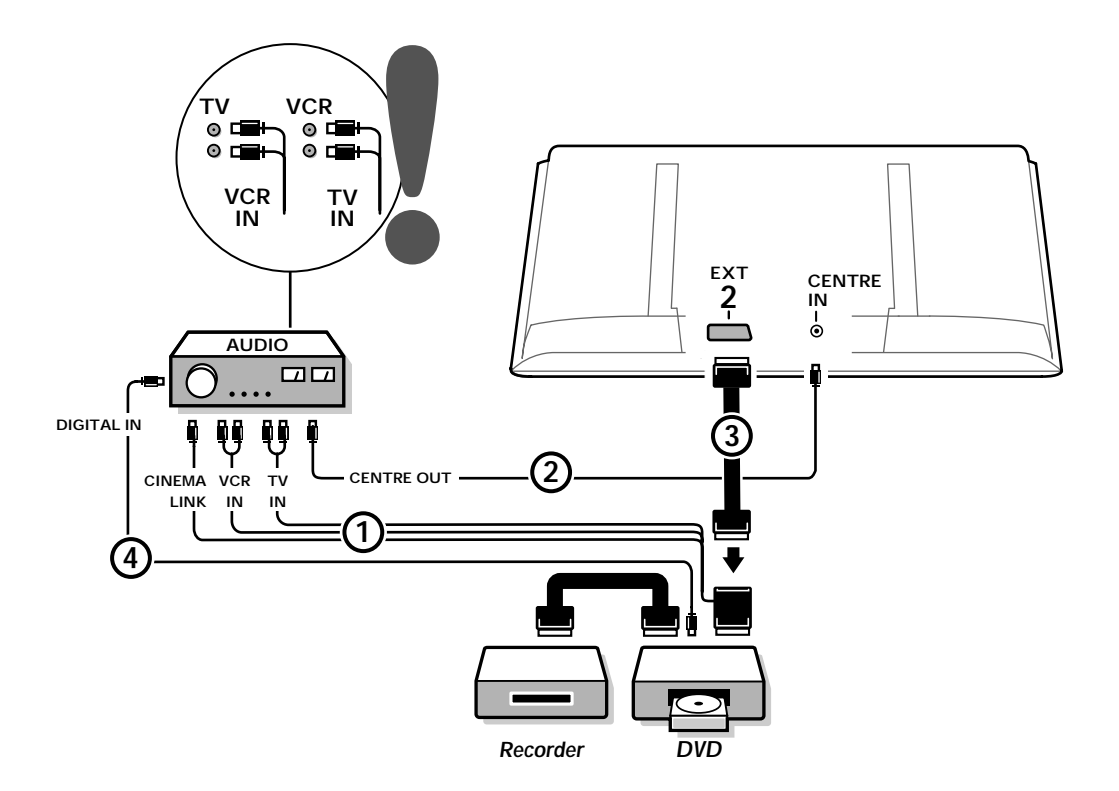

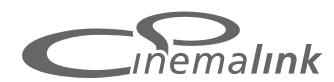

Figyelem: A Cinema Link funkció kizárólag a Cinema Link (P50.3) generáció berendezései segítségével elérhető! (FR996 Digitális A/V-Receiver; VR820 Videómagnó; DVD952 DVD lejátszó és ezek továbbfejlesztett változatai.)

### Ajánlás:

Ne használja az audio erősítő hátuljan található AC konnektort DVD vagy video lejátszo meghajtásához Home Cinema rendszer használatánál. A Cinema Link a Philips készülékek egy új funkciója, amely lehetővé teszi a TV, az audio receiver és más video perifériák, mint például a DVD lejátszó és a videómagnó egymás közötti kommunikációját (feltéve, hogy az említett készülékek mindegyike Cinema Link funkcióval ellátott és eurokábellel csatlakozik egymáshoz.). Az ilyen funkció szerint működő készülékek automatikusan biztosítják a kép és a surround hanghatás legtökéletesebb minőségi kombinációját és így valóságos Házimozit varázsolnak otthonába.

A Cinema Link rendszer a távirányító egyetlen – valamennyi Cinema Link berendezés szabályozására szolgáló - gombjának megnyomására lép működésbe. A DVD vagy a videómagnó megkezdi a lejátszást és a TV helyett az audio receiver biztosítja a hangot (feltéve, hogy a Cinema Link működőképes állapotban van).

TV vagy monitor középső hangszórójakent funkcionálhat, megfelelő módon fölöslegesse téve egy külön középső hangszóró beiktatását (csak abban az esetben, ha az Ön TV vagy receiverenek blokkja egy külön, a Közép csatornanak csatlakoztatásra szolgáló, csatlakozóval van felszerelve, «Centre IN»).

A távirányító készenléti üzemmód gombjának () legalább 3 másodpercig történő megnyomására a teljes Cinema Link rendszer készenléti üzemmódba kapcsol.

# A Cinema Link perifériák konfigurációja

# A Cinema Link perifériák egymáshoz történő csatlakoztatásának módját a belső borítón látható csatlakoztatási rajz ábrázolja.

Megjegyzés:

- Ahhoz, hogy a teljes mértékben kihasználni az adott funkcióval biztosított lehetőségeit, tévén és receiveren kivül, meg kell csatlakoztatni minimum egy perefériat, amely a Cinema Link-et támogatja.
- A legtökéletesebb minőségű többcsatornás Surround hanghatás biztosításához ajánlatos Cinema Link audio receivert csatlakoztatni.
- A tévéhez csatlakoztatott, Cinema Link rendszerben működő perifériákat nem kell feltétlenül úgy elhelyeznie, hogy azok a TV távirányítója számára közvetlenül hozzáférhetők legyenek. A TV-nek adott utasításokat a készülék automatikusan továbbítja a perifériákhoz. A perifériákat így ajtó mögött, vagy akár egy másik helyiségben is elhelyezheti.
- A Digital Surrond digitális térhatású hanglemezek lejátszás biztositása erdekében fontos, hogy a digitális berendezés (például: DVD) külön cinch audio kábellel csatlakozzon az audio renszer digitális bernenetehez ④. Amennyiben az Ön TV fel van szerelve az audio jel digitális kimenettel (DIGITAL AUDIO OUT), ugyancsak kell bekötni öt az audio receiverenek digitális bernenet egyikebe ⑤. Abban az esetben, ha Ön összekapcsol az Ön TV-nek és/vagy perefériáknak digitális audio kimenetet a receiver digitális bernenetevel ④ és ⑤ (hacsak ezek megvannak), válasszon a megfelelő digitális bernenetet (1 vagy 2) az Ön audio receiveren.
- A TV opcionális vezeték nélküli hangszórói nem használhatók.

# Előkészítés és működtetés

A Cinema Link az audio receiver és a TV bekapcsolását követően kapcsol be. A funkció szükség esetén csak az audio receiveren kapcsolható ki illetve kapcsolható be újra. Ld. audio receiver használati utasítás. Fontos: A Cinema Link bekapcsolt állapotában az audio utasítások nem a TV, hanem az audio receiver működését szabályozzák.

Az audio receiveren és a tévén is megjelenik a CINEMALINK BE felirat. A CinemaLink rendszer így aktivált állapotban van.

Figyelem: ajánlatos kikapcsolni a CinemaLink funkciót, ha a receivert például CD felvételére használja, vagy ha fejhallgatót használ miközben mások tévét néznek.

A CinemaLink berendezések valamelyikének beindítása előtt az optimális surround hanghatás biztosítása érdekében módosíthatja a TV eredeti beállításait, illetve installálhatja az audio csatornákat. A TV indítása során betáplált, országválasztásra, menünyelvre és képformátumra vonatkozó rendszerinformációt a készülék automatikusan továbbítja az audio receiverhez.

**ATV mint középsőhangszóró** (csak abban az esetben, ha az Ön TV vagy receiverenek blokkja egy külön, a Központi csatornanak csatlakoztatásra szolgáló, csatlakozóval fel van szerelve, «Centre IN»).

Ld.TV vagy receiver blokkjanak használati utasítás: Beállítás, Forrás menü, Középső bemenet. Az egyes hangszórók hangerejének külön-külön történő ellenőrzéséhez használja a Hangszórók menü teszthang funkcióját.

Megjegyzés: Ha azt szeretné, hogy az Ön TV vagy monitor hangszórói középső hangszóróként működtek volna, ugyancsak csatlakozza a cinch csatlakozóval felszerelt audio kábelt (nem biztositott) (2) a TV vagy a receiver blokk Közép csatornanak /"Centre in"/ csatlakoztatásra szolgáló bemeneti fészekhez.

## A CinemaLink aktiválása

Tartsa megnyomva több mint 4 másodpercig a távirányító fedele alatt található szolgáló 🞰 gombot.

- A TV vagy a receiver blokkja lejátszási utasítást továbbít a Cinema Link DVD lejátszóhoz (amennyiben csatlakoztatott).
- A DVD megkezdi a lejátszást, az audio receiver pedig automatikusan a legjobb Cinema Link hanghatásra kapcsol.
- 3 Amennyiben a TV-hez nem csatlakozik DVD lejátszó, vagy ha a DVD lejátszóban nincs lemez, az utasítás nem hajtható végre.
- A TV vagy a receiver blokkja ebben az esetben a Cinema Link videómagnóhoz továbbít lejátszási utasítást (amennyiben csatlakoztatott).
- S A videómagnó megkezdi a lejátszást, az audio receiver pedig kiválasztja a legjobb Cinema Link hanghatást.
- (3) Amennyiben a TV-hez nem csatlakozik videómagnó forrás, vagy ha a videómagnóban nincs kazetta, a TV vagy a receiver blokkja az utoljára nézett TV-csatornát szelektálja.

### **Receiver** menü

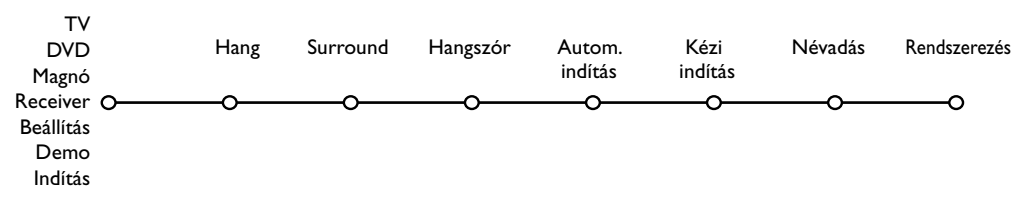

Figyelem: A Cinema Link funkció bekapcsolt állapotában a Hang menü (ld. TV menü) bizonyos címszavait nem a TV vagy a receiver blokkja, hanem az audio receiver szabályozza

Nyomja meg a távirányító MENU gombját.

A cursor lefelé történő megnyomásával válassza a Receiver-t.

Ostation seguina a cursort a Receiver menübe történő belépéshez.

🚯 A cursor fel/le történő megnyomásával válassza ki a kívánt almenü tételeket.

Figyelem: Az audio receiver almenü tételei csak abban az esetben választhatók, ha ezeket az audio receiver biztosítja (a konfiguráció beállítástól és a közvetített hangjelektől függően).

### Hang menü

Az audio receiver hangszóró konfigurációjától függően előfordulhat, hogy a menü bizonyos címszavai nem szelektálhatók.

Hang Receiver O OOO Smart hang O Magas O Mély O Hangzás korrekció O 3D hatás O Éjszakai üzemmód O Csak audio O

#### Smart hang, Magas, Mély

Ld. TV vagy a receiver blokkja használati utasítás.

#### Hangzás korrekció

A **Hangzás korrekció Be** szelekciója esetén kis hangerőn történő hallgatáskor az alacsony és a magas frekvenciák felerősítése biztosítja a természetes hangkiegyenlítés helyreállítását.

#### 3D hatás

**3D hatás** segítségével hátsó hangszórók csatlakoztatása illetve aktiválása nélkül is élvezheti a Dolby Surround Pro Logic hanghatást.

A 3D hatás szintjét a cursor balra/jobbra mozgatásával válaszhatja ki.

### Éjszakai üzemmód

(kizárólag Dolby Digital közvetítési bemenettel működőképes)

A funkció lehalkítja a hang hangosabb összetevőit és felerősíti a lágyab hangrészeket. Ennek köszönhetően az alvó gyermekek vagy a szomszédok zavarása nélkül is élvezheti a surround hanghatást.

### Csak Audio

Ezzel a funkcióval eltüntetheti a TV vagy monitor képét abban az esetben, ha a TV-készülék a Cinema Link rendszer középső hangszórójaként működik és ha az audio receiveren keresztül lejátszott hang a TV képétől független. Kapcsolja a Csak Audio funkciót Be állásba, ha csak a hangot szeretné hallani. A képernyőről eltűnik a kép és megjelenik a **Csak Audio** felirat.

### Surround menü

Az audio receiver hangszóró konfigurációjától függően előfordulhat, hogy a menü bizonyos címszavai nem szelektálhatók.

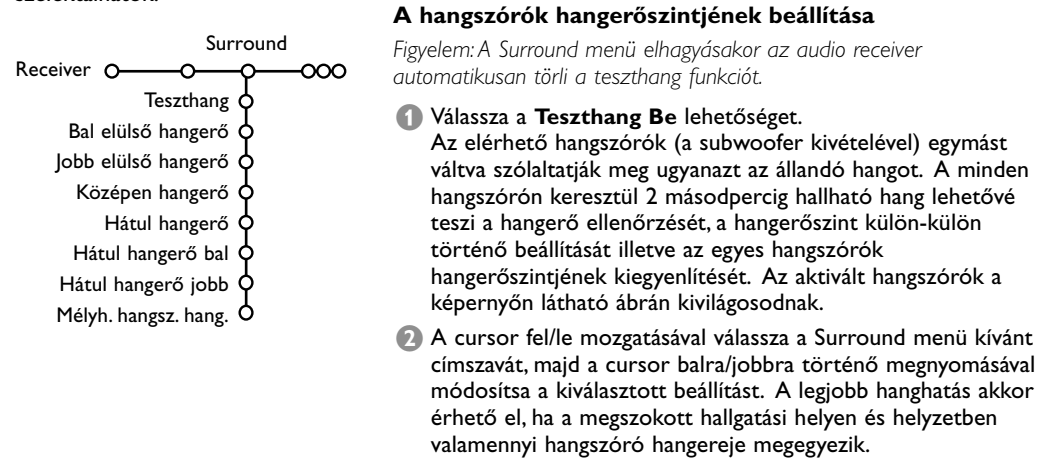

8 A hangszórók hangerőszintjének beállítása után válassza a Teszthang Ki lehetőséget.

### Hangszórók menü

Az audio receiver hangszóró konfigurációjától függően elfordulhat, hogy a menü bizonyos címszavai nem szelektálhatók. A hangszórók számának és pozíciójának meghatározása, a Középső Hangszóró, Hátsó Hangszórók és Subwoofer Igen vagy Nem kiválasztása után az eredeti receiver beállítások, a méret és a távolság az optimális surround hanghatás biztosítása érdekében módosíthatók.

Figyelem: A konfiguráció megváltoztatása után a menü ideiglenesen eltűnik és az új beállítások aktualizálása után jelenik meg újra.

| Hang                    | Hangszór        |  |  |
|-------------------------|-----------------|--|--|
| Receiver O              | , <u> </u>      |  |  |
| Középső hangszóró 🔾     | Igen/Nem        |  |  |
| Hátsó hangszórók        | Igen/Nem        |  |  |
| Mélyh. hangsz. jelen 🕻  | Igen/Nem        |  |  |
| Első hangsz. méret 🤇    | Nagy/Kicsi      |  |  |
| Köz. hangsz. méret      | Nagy/Kicsi      |  |  |
| Hátsó hangsz. méret 🏾   | Nagy/Kicsi      |  |  |
| Távolság elöl 🕻         | 1-10 m          |  |  |
| Távolság közép <b>(</b> | 1-10 m          |  |  |
| Távolság hátul <b>(</b> | <b>5</b> 1-10 m |  |  |
|                         |                 |  |  |

### A hangszórók mérete

Válassza a **Kicsi** lehetőséget, ha hangszórója a mély hangokat 80-100 Hz-ig képes visszaadni. Válassza a **Nagy** lehetőséget, ha hangszórója a mély hangokat legalább 50 Hz-ig reprodukálja. *Figyelem:* 

- Egyszerű szabályként alkalmazható, hogy a nagy hangszóró kónuszátmérője legalább 12 cm (5 hüvelyk). Ld. hangszóró specifikáció.
- Amennyiben a Mélyh. hangsz. jelen címszó alatt a Nem lehetőséget választotta, az Elülső hangszóró mérete esetén csak a Nagy beállítás lehetséges. Ha az elülső hangszóró mérete Kicsi, akkor a középső hangszóró méretét is Kicsi-re kell állítani és ennek megfelelően subwoofer csatlakoztatására is szükség van.

### A hangszórók hallgatótól mért távolsága

Határozza meg külön-külön az elérhető hangszórók (elülső, középső és hátsó) megszokott hallgatási helyétől mért távolságát. Ez a beállítás határozza meg a késleltetési időt a surround hanghatáshoz.

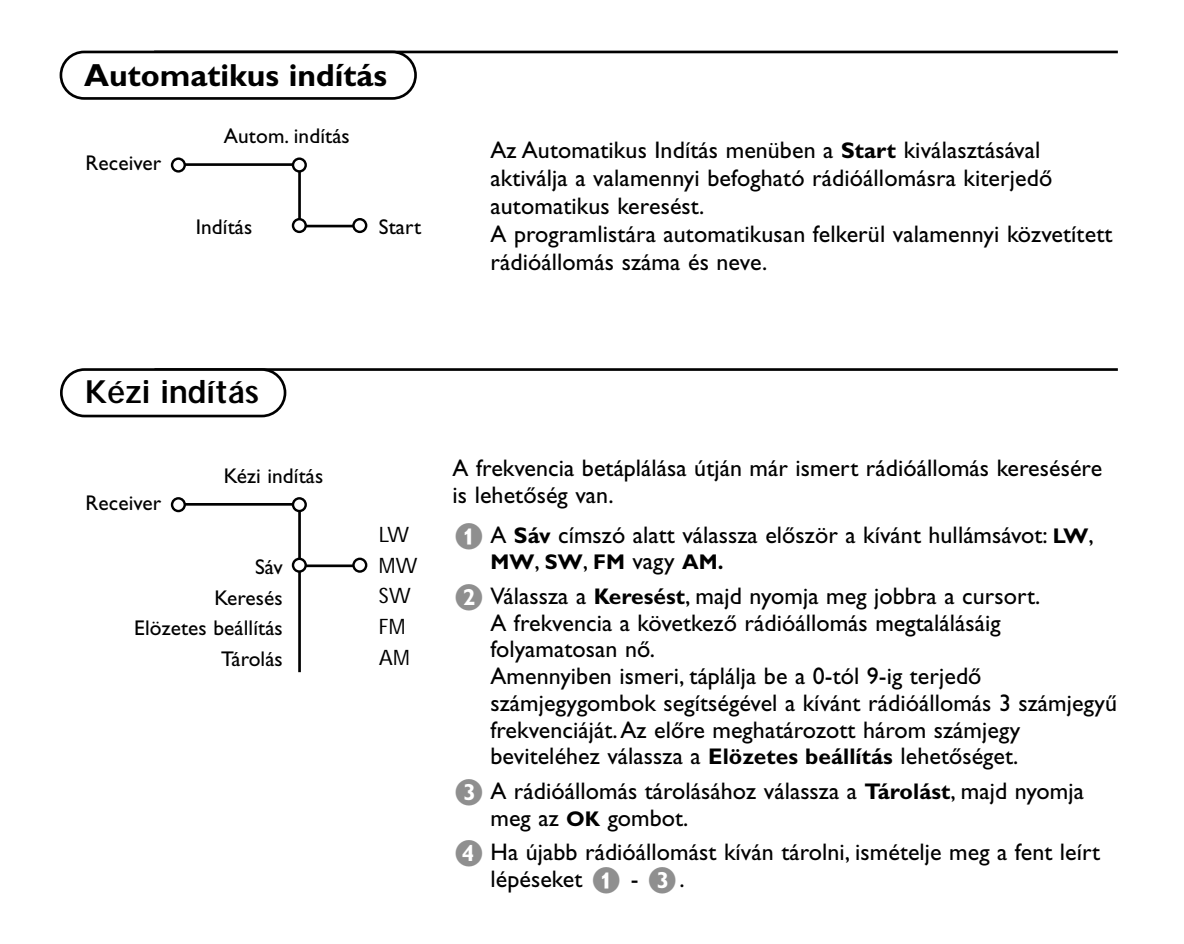

# Névadás - Rendszerezés

Névadás Rendszerezés

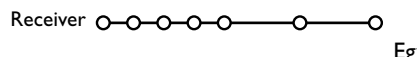

Egy-egy rádióállomás névadása illetve nevének megváltoztatása és a tárolt rádióállomások sorrendjének egyéni ízlés szerinti módosításahoz ugyanugy kell cselekedni, mint a TV-csatornák névádás és szortirozás esetében. Ld. TV vagy receiver blokkjanak használati utasításat. Table of TV frequencies. Frequenztabelle der Fernsehsender. Liste des fréquences des émetteurs. Frequentietabel TV-Zenders. Tabella delle frequenze delle trasmittenti. Lista de las frecuencias de las emisoras. Lista das frequências dos emissores. Liste over TV senderne. Tabell over TV-frekvenser.

#### Tabell över TV-frekvenser. TV-taajuustaulukko. Κατάλογος συχνοτήτων πομπών. Список частот передатчиков. A televizió-adóállomások frekvenciáinak a listája. Lista częstotliwości stacji nadawczych. Seznam frekvenčních pásem vysílačů. Zoznam frekvenčních pásem vysílačov.

| EUROPE                 | E-EUROPE                | FRANCE                 |
|------------------------|-------------------------|------------------------|
| HFREQ (MHz)            | CANFREQ (MHz)           | CANFREQ (MHz)          |
| 248.25                 | R149.75                 | 255.75                 |
| 462.25                 | R377.25                 | 463.75                 |
| 5175.25                | R485.25                 | 5176.0                 |
| 7182.25                | R 6                     | 7184.0                 |
| 8196.25                | R 7183.25               | 8200.0                 |
| 203.25                 | R 8 191.25              | 9208.0                 |
| 11                     | R10207.25               | B116.75                |
| 12224.25               | R11215.25               | C128.75                |
| 51                     | S1                      | E140.75                |
| 53119.25               | S2112.25                | F164.75                |
| 54126.25<br>55 133.25  | S3119.25<br>S4 126.25   | G1/6./5<br>H 188.75    |
| 56140.25               | S5133.25                | 1200.75                |
| 57147.25               | S6140.25                | J212.75                |
| 59161.25               | S8154.25                | L236.75                |
| \$10168.25             | S9161.25                | M248.75                |
| S11231.25<br>S12238.25 | S10 168.25<br>S11231.25 | 0                      |
| 513245.25              | S12238.25               | P284.75                |
| S14252.25              | S13245.25               | Q296.75                |
| 516                    | S15259.25               | H2311.25               |
| \$17273.25             | S16266.25               | H3319.25               |
| 518280.25<br>519287.25 | S17273.25<br>S18280.25  | H4327.25<br>H5335.25   |
| 520294.25              | S19287.25               | H6343.25               |
| +1                     | S20294.25<br>H1 303.25  | Н7351.25               |
| -13                    | H2                      | H9                     |
| 44                     | H3319.25                | H10375.25              |
| 15                     | H4327.25<br>H5335.25    | H12391.25              |
| 47351.25               | H6343.25                | H13399.25              |
| 18                     | H7351.25<br>H8359.25    | H14407.25<br>H15415.25 |
| 410375.25              | H9367.25                | H16423.25              |
| 411                    | H10375.25<br>H11383.25  | H17431.25<br>H18439.25 |
| 113 399.25             | H12 391.25              | H19447.25              |
| 414407.25              | H13 399.25              | 21471.25               |
| 116 423.25             | H15415.25               | 23487.25               |
| 417431.25              | H16423.25               | 24495.25               |
| 118439.25              | H17431.25<br>H18439.25  | 26511.25               |
| 21471.25               | H19447.25               | 27519.25               |
| 22479.25               | 21471.25                | 28                     |
| 24495.25               | 23487.25                | 30543.25               |
| 25503.25<br>26         | 24                      | 31                     |
| 27519.25               | 26511.25                | 33                     |
| 28527.25               | 27519.25<br>28527.25    | 34575.25               |
| 30543.25               | 29535.25                | 36591.25               |
| 31551.25<br>32         | 30543.25                | 37599.25               |
| 33567.25               | 32559.25                | 39615.25               |
| 345/5.25<br>35 583.25  | 33                      | 40623.25               |
| 36591.25               | 35583.25                | 42639.25               |
| 37599.25<br>38         | 36591.25                | 43647.25               |
| 39615.25               | 38607.25                | 45663.25               |
| 10                     | 39615.25                | 46                     |
| 12639.25               | 41631.25                | 48                     |
| 43                     | 42639.25                | 49695.25               |
| 15                     | 44655.25                | 51711.25               |
| 16                     | 45663.25                | 52719.25               |
| 47679.25               | 40071.25<br>47679.25    | 54735.25               |
| 49695.25               | 48687.25                | 55743.25               |
| 50703.25<br>51711.25   | 49695.25                | 56                     |
| 52719.25               | 51711.25                | 58767.25               |
| 54                     | 52719.25<br>53 727.25   | 59775.25<br>60783.25   |
| 55743.25               | 54735.25                | 61                     |
| 56                     | 55743.25<br>56 751.25   | 62                     |
| 58                     | 57759.25                | 64815.25               |
| 59                     | 58                      | 65                     |
| 51                     | 60                      | 67839.25               |
| 52                     | 61791.25                | 68847.25               |
| 54807.25               | 62                      | 69855.25               |
| 55                     | 64815.25                |                        |
| 6                      | 65823.25<br>66831.25    |                        |
|                        | 67839.25                |                        |
| 59855.25               | 68847.25                |                        |
|                        | 07055.25                |                        |

| CAN FREO (MHz)          |
|-------------------------|
| A53.75                  |
| B62.25<br>C             |
| D175.25                 |
| E183.75<br>F192.25      |
| G201.25                 |
| H210.25<br>H1 217.25    |
| S1105.25                |
| S2112.25<br>S3 119.25   |
| S4126.25                |
| S5133.25<br>S6 140.25   |
| S7147.25                |
| S8154.25<br>S9161.25    |
| S10168.25               |
| S11231.25<br>S12238.25  |
| S13245.25               |
| S15259.25               |
| S16266.25               |
| S18280.25               |
| S19287.25               |
| H1303.25                |
| H2311.25                |
| H3319.25<br>H4327.25    |
| H5335.25                |
| H0                      |
| H8359.25                |
| H10375.25               |
| H11383.25               |
| H13399.25               |
| H14407.25<br>H15 415.25 |
| H16423.25               |
| H17431.25<br>H18439.25  |
| H19447.25               |
| 21471.25<br>22479.25    |
| 23                      |
| 24495.25<br>25503.25    |
| 26511.25                |
| 28527.25                |
| 29535.25<br>30 543.25   |
| 31551.25                |
| 32559.25                |
| 34575.25                |
| 35583.25                |
| 37                      |
| 38607.25<br>39615.25    |
| 40623.25                |
| 42639.25                |
| 43647.25                |
| 45663.25                |
| 46671.25                |
| 48687.25                |
| 49695.25<br>50703.25    |
| 51711.25                |
| 53727.25                |
| 54735.25<br>55 743.25   |
| 56751.25                |
| 57759.25<br>58 767.25   |
| 59775.25                |
| 60783.25<br>61791.25    |
| 62                      |
| 63807.25<br>64815.25    |
| 65823.25                |
| 67831.25<br>67839.25    |
| 68                      |
| 07000.25                |
|                         |
|                         |

#### GB

The frequencies used by a cable company may differ from the frequencies on the table. Consult your cable company or your dealer for detailed information.

#### D

In Kabelfernsehanlagen können Abweichungen von den in den Frequenztabellen aufgeführten Frequenzen vorkommen. Bitte wenden Sie sich an Ihren Fachhändler oder Ihre Kabelfernsehgesellschaft, die Ihnen die zutreffenden Frequenzen mitteilt.

#### F

Les fréquences utilisées par une société de télédistribution peuvent être différentes de celles sur la liste des fréquences. Consultez votre société de télédistribution ou votre revendeur pour des informations plus détailées.

#### NL

De frequenties die gebruikt worden door een kabelmaatschappij kunnen verschillen van deze op de tabel. Raadpleeg uw kabelexploitant of uw handelaar voor meer informatie.

#### 1

Le frequenze usate per una società di teledistribuzione possano essere differenti di quelle nella tabella. Consultate la società di teledistribuzione o il vostro rivenditore per informazione specifica.

#### Е

Las frecuencias utilizadas por las empresas de distribución de señal por cable, pueden ser diferentes de las que se encuentran en esta tabla. Consulte con su compañía de distribución de televisión por cable o con su distribuidor para que le proporcionen una información más detallada.

#### Ρ

As frequências utilizadas por uma sociedade de teledistribuição podem ser diferentes das indicadas na lista de frequências. Consultar a sociedade de teledistribuição ou o vendedor para informações mais detalhadas.

#### DK

Frekvenser benyttet af kabel operatører kan være afvigende fra disse, kantakt deres kabel operatør eller forhandler for næmere informa-tion.

#### Ν

Frekvensene som benyttes pa et kabelnett kan avvike fra de som er oppfört i tabellen. Kontakt ditt kabel-TV selskap eller din forhandler for næmere opplysninger.

#### s

Frekvenserna som används i kabel-TV-näten kan avvika från frekvenserna i tabellen. Kontakta ditt kabel-TV-bolag eller din radiohandlare för vidare information.

#### SF

Kaapeliyhtiöden käyttämät taajuudet voivat poiketa taulukossa olevista taajuuksista. Tarkat tiedot saat kaapeliyhtiösta tai myyjältä.

#### GR

Οι συχνότητες που χρησιμοποιούνται από μια εταιρεία πιλεμετάδοσης είνα δινατών να είναι διαιρορετικές από αυτές που περιέχει ο κατάλογος. (Συμβουλευθείτε την εταιρεία πιλεμετάδοσης ή τον πωλητή για λεπτομερέστερες πληροφορίες).

#### CEI

Частоты на которых передаёт телакампания могут отличаться от частот на данной таблице. (Обратиться к Вашей телекампании или Вашему продавцу за дополнительной информацией.

#### н

Egy televizió-adóállomás sugárzáshoz használt frekvenciatartományai lehetnek a táblázatban közöltektől eltérőek is. (Abban az esetben, ha bővebb információkra van szüksége, forduljon az eladóhoz.)

#### PL

Operator sieci telewizyjnej może stosować inne częstotliwości, niż te, które figurują na tablicy (bardziej szczegółowych informacji na ten temat zasięgnąć u operatora lub sprzedawcy).

#### CZ

Frekvence používané některými televizními společnostmi se mohou lišit od údajů uvedených v tomto seznamu. Informujte se blíže u příslušné společnosti nebo v prodejně, kde jste televizor koupili.

#### SK

Frekvencie používané niektorými spoločnosťami televízneho prenosu sa môžu lišiť od údajov uvedených v tomto zozname. Informujte sa bližšie u príslušnej spoločnosti alebo v predajni, kde ste televízor kúpili.

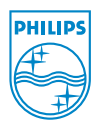